# **UltiNate**<sup>TM</sup>

Capillary- and Nano HPLC Systems

## Operational Qualification and Performance Qualification

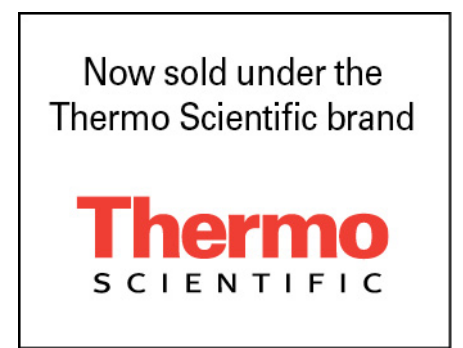

Operating Instructions P/N 163960

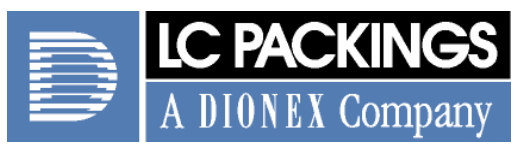

www.lcpackings.com

The material included in this manual is provided to assist authorized personnel in performing operation qualification (OQ) and performance qualification (PQ) on the LC Packings UltiMate Capillary and Nano HPLC system. It is assumed that the individual using this manual has sufficient training in the use of analytical instrumentation and is aware of the potential hazards including (but not limited to) electrical hazards, chemical solvent hazards, exposure to UV radiation and the exposure to pressurized solvents.

All information in this manual is subject to change without notice and does not represent a commitment on the part of LC Packings, BV.

<sup>©</sup> October 2004, LC Packings, BV - A Dionex Company. All rights reserved. No part of this manual may be reproduced or transmitted in any form or by any means without the written permission of LC Packings, BV.

The following are Registered Trademarks of LC Packings - A Dionex Company: Probot,  $\mu$ Carrier, UltiMate, UltiChrom, FAMOS, Thermos, Switchos, Acurate, UZ-View, UV-Booster, FluoBoost, Pepmap,  $\mu$ -Dumper,  $\mu$ -Fluidics, Fusica, Nano Series, Pico Series,  $\mu$ -Guard,  $\mu$ -Precolumn, Nano-Precolumn.

Dionex<sup>™</sup> is a Trademark of Dionex Corporation.

CHROMELEON<sup>®</sup> is a Registered Trademark of the Dionex Corporation.

Analyst<sup>®</sup> is a Registered Trademark of Applied Biosystems/MDS Sciex.

HyStar<sup>™</sup> is a Trademark of Bruker-Daltonics Group.

MassLynx<sup>™</sup> is a Trademark of Waters<sup>®</sup> Corporation.

Xcalibur<sup>®</sup> is a Registered Trademark of ThermoFinnigan.

Windows<sup>®</sup> is a Registered Trademark of Microsoft Corporation.

PEEK<sup>™</sup> polymer is a Trademark of Victrex plc.

Other product names or company names mentioned herein may be the trademarks of their respective owners.

Printed in the Netherlands.

The Danger sign, Warning sign and the Caution sign shown below are included in various locations in this manual or in the manuals provided with the instruments which are to be tested. These signs provide the following information:

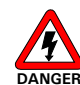

Danger: The information in a danger statement relates to a procedure, practice condition or action that if not done correctly or adhered to could lead to personal injury or loss of life.

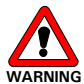

VARNING Warning: The information in a warning statement relates to a procedure, practice, condition or action that if not done correctly or adhered to could lead to severe injury and/or damage or destruction to parts or all of the equipment.

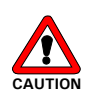

Caution: The information in a caution statement relates to a condition that could lead to damage to equipment and/or lead to invalid analytical results.

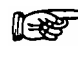

Note: The information in a note statement relates to important information that should be read and understood before continuing.

#### **Safety Precautions**

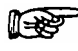

Note: The following precautions should be followed to minimize the possibility of personal injury and/or damage to property.

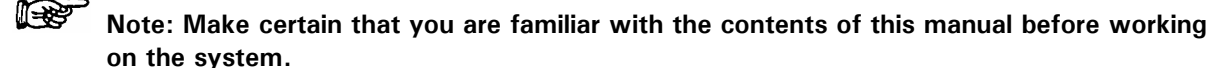

The operator should follow all safety precautions, warnings, etc provided with the instruments, in addition, please note the items presented below:

- 1. All components of the system should be plugged into a common power line that is directly connected to a true ground.
- 2. Repair or replace faulty power cords and all communication cables.
- 3. If a leak occurs, turn off power to the instrument and remedy the situation immediately.
- 4. If the mobile phase includes volatile or flammable solvents, avoid open flames and sparks.
- 5. Many organic solvents and buffers are toxic. Make certain that you know the toxicological properties of all mobile phases that you are using.
- 6. The toxicological properties of many samples may not be well known. If you have any doubt about a sample, treat it as if it contained a potentially harmful substance.
- 7. Wear protective eye goggles when handling mobile phases or operating the instrument. An eye wash facility and a sink should be close to the unit. If any mobile phase splash on the eyes or skin, wash the affected area and seek medical attention.
- 8. Dispose of all waste mobile phase in an environmentally safe manner that is consistent with all local regulations. Do not allow flammable and/or toxic solvents to accumulate. Follow a regulated, approved waste disposal program. Never dispose flammable and/or toxic solvents through the municipal sewage system
- 9. Wear protective eye goggles when handling fused silica tubing (i.e. installation, cutting etc.)
- 10. If a buffer is used as a part of the mobile phase, flush the system with several volumes of a methanol/water (50/50) solution before it is shut down. This will prevent salt buildup inside the unit.
- 11. Do not use the instrument in ways other than those indicated in the instructions given in this manual.

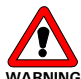

<sup>16</sup> Warning: The OQ/PQ kit (P/N163932) contains a chemical or chemicals known to the State of California to cause cancer and/or birth defects or other reproductive harm. For additional information, consult the product Material Safety Data Sheet (MSDS).

## **Table of Contents**

|         | Warnin                  | gs                                                                       | 3              |
|---------|-------------------------|--------------------------------------------------------------------------|----------------|
|         | Safety                  | Precautions                                                              | 3              |
| CHAPTER | 1                       |                                                                          |                |
| -       |                         | Introduction                                                             | 7              |
|         | 1.1                     | The Purpose of OQ/PQ                                                     | 7              |
|         | 1.2                     | Defining the Limits                                                      | 7              |
|         | 1.3                     | General Notes and Recommendations                                        | 8              |
|         | 1.4                     | How this Manual is structured                                            | 8              |
|         | 1.5                     | For Additional Information                                               | 8              |
| CHAPTER | 2                       |                                                                          |                |
|         |                         | Requirements for a Successful OQ/PQ                                      | 9              |
|         | 2.1                     | Overview                                                                 | 9              |
|         | 2.2                     | Checks and Acceptance Limits                                             | 10             |
| CHAPTER | 3                       |                                                                          |                |
|         |                         | Process                                                                  | 13             |
|         | 3.1                     | Required Materials                                                       | 13             |
|         | 3.2                     | Preparations                                                             | 15             |
|         | 3.2.1<br>3.2.2          | CHROMELEON® Setup<br>System Setup                                        | 15<br>18       |
|         | 3.3                     | Performing the Checks                                                    | 21             |
|         | 3.4                     | Evaluating the Tests                                                     | 22             |
|         | 3.4.1                   | Repeating Tests                                                          | 22             |
| CHAPTER | 4                       |                                                                          |                |
|         |                         | Test Procedures                                                          | 23             |
|         | 4.1                     | Overview                                                                 | 23             |
|         | 4.2                     | Lamp Intensity of the UV Detector                                        | 24             |
|         | 4.2.1                   | Performing the Lamp Intensity Test                                       | 24             |
|         | 4.3                     | Wavelength Check                                                         | 25             |
|         | 4.3.1                   | Performing the Test                                                      | 25             |
|         | 4.4                     | Flow Cell Check                                                          | 26             |
|         | 4.4.1                   | Performing the Intensity Test of the Flow Cell                           | 26             |
|         | 4.5                     | UltiMate Fluid Path Test                                                 | 27             |
|         | 4.5.1                   | Performing the Test                                                      | 27             |
|         | 4.6                     | Baseline Noise and Drift Test of the UV Detector and Oven Test           | 28             |
|         | 4.6.1<br>4.6.2<br>4.6.3 | Theory of the Noise and Drift Calculation of CHROMELEON<br>Oven accuracy | 28<br>29<br>29 |

|         | 4.6.4               | Performing the UV Detector Drift and Noise Test and the Oven Test. | . 30       |
|---------|---------------------|--------------------------------------------------------------------|------------|
|         | 4.7                 | Linearity of the UV Detector                                       | . 31       |
|         | 4.7.1               | Performing the UV Detector Linearity Test                          | . 32       |
|         | 4.8                 | Reproducibility of the Injection Volume                            | . 33       |
|         | 4.8.1               | Performing the Test                                                | . 33       |
|         | 4.9                 | Linearity of the injection                                         | . 34       |
|         | 4.9.1               | Performing the Test                                                | . 34       |
|         | 4.10                | Gradient Accuracy                                                  | .35        |
|         | 4.10.               | 1 Performing the Test                                              | .37        |
|         | 4.11                | Switchos Fluid Path Check                                          | . 38<br>20 |
|         | 4.11.               | Switches Eleve Pote and Pressure Stability Test                    | 20         |
|         | 4.12                | 1 Performing the test                                              | . 39<br>20 |
|         | 4.12.               | Switches Valve Position Check                                      | . 39       |
|         | 4.13                | 1 Performing the Test                                              | .40<br>10  |
|         | 4.73.               | Completing and Printing the OO/PO Report                           | A1         |
|         | 4.14<br><i>A 1A</i> | 1 Result of the Gradient Accuracy Test                             | <u></u>    |
|         | 4.14.               | 2 Completing the Cover Page and Printing                           | .42        |
| CHAPTER | 5                   |                                                                    |            |
|         |                     | Troubleshooting                                                    | 43         |
|         | 5.1                 | Overview                                                           | .43        |
|         | 5.2                 | Sample and Mobile Phase Considerations                             | .43        |
|         | 5.3                 | Probable Causes and Solutions                                      | .44        |
| CHAPTER | 6                   |                                                                    |            |
|         |                     | CHROMELEON <sup>®</sup> Listings                                   | 45         |
|         | 6.1                 | Overview                                                           | . 45       |
|         | 6.2                 | Wavelength Check (NAN Configuration)                               | .46        |
|         | 6.3                 | Noise and Drift Test (NAN Configuration)                           | .47        |
|         | 6.4                 | UV Linearity (NAN Configuration)                                   | .49        |
|         | 6.5                 | Autosampler Reproducibility (NAN Configuration)                    | . 51       |
|         | 6.6                 | Autosampler Injection Linearity (NAN Configuration)                | . 53       |
|         | 6.7                 | Gradient Accuracy Test (NAN Configuration)                         | . 55       |
|         | 6.8                 | Switchos Pump Test (NAN Configuration)                             | . 57       |
|         | 6.9                 | Stop Flow                                                          | . 59       |

## CHAPTER 1 Introduction

#### 1.1 The Purpose of OQ/PQ

An increasing number of standards and official regulations require that the end user is able to provide evidence that the instrumentation used for analytical work is working in a satisfactory manner. In the same manner, quality management according to ISO 9000 (and similar standards) requires that the user monitor and document the ability of the equipment to obtain valid data on a periodic basis. This manual provides a detailed series of procedures to perform these Operational Qualification (OQ) and Performance Qualification (PQ) protocols on the LC Packings UltiMate system components.

The validation procedures described herein are designed to demonstrate that the instrument was working in an acceptable manner using the standards provided on the day of validation. It is likely that the instrument performance will vary over time due to small changes in the various components in the instrument and the validation protocol should be performed on a periodic basis. The frequency of validation is dependent on the level of usage of the system and the degree of tolerance that is acceptable for the system.

#### 1.2 Defining the Limits

According to 'The development and application of guidance on equipment qualification of analytical instruments' of P. Bedson and M. Sargent [Accred. Qual. Assur. (1996) 1: 265 - 274] the following definitions apply:

- Operational Qualification (OQ) The purpose of the Operational Qualification is to demonstrate and document that an analytical system functions according to its specifications when specific environmental conditions are taken into account. In this specification, the supplier must define exactly the conditions that must be observed for the measurement.
- **Performance Qualification (PQ)** The purpose of the Performance Qualification is to demonstrate and document that an analytical system is capable of accurately measuring the concentration of one or more compounds in a standard sample.

To simplify the overall qualification protocol, the same procedures can be used for both OQ and PQ, but the tolerances used for Performance Qualification are less restrictive than those used for Operational Qualification.

#### **1.3 General Notes and Recommendations**

- After the validation of the different modules, a cytochrome C separation should be performed according to the LC Packings factory qualification protocol (as described in the user's manual).
- For Ultimate Dual Gradient system configurations, the gradient accuracy test (Section 4.10) must be performed on both pumps.
- Channel C & D should only be tested on customer request.
- If the customer ordered a system with two configurations (e.g. a NAN configuration and a CAP upgrade kit), the OQ/PQ should be performed for the system configuration that the customer will be using on a routine basis.
- If required, test any other configuration according to the factory qualification protocol (cytochrome C digest separation).
- After the instrument has been validated via the protocols described in this document, the analyst should perform a validation of the assay with standards of the compounds of interest.

#### 1.4 How this Manual is structured

This manual describes the Operation and Performance Qualification for the LC Packings UltiMate Systems in its different configurations (including the FAMOS Microautosampler and the Switchos Advanced Microcolumn Switching Unit) and provides the following information:

**Chapter 2**: *Requirements for a Successful OQ/PQ* provides an overview of the parameters to be tested, a short description of the tests and lists the required acceptance limits for OQ and the recommended limits for PQ.

**Chapter 3:** *Process* lists all required materials, standards and solvents that are necessary to perform the OQ/PQ test procedures. In addition, it describes how to prepare CHROMELEON and the UltiMate system to perform the tests.

**Chapter 4**: *Test Procedures* provides step-by-step instructions about how to perform and evaluate the various OQ/PQ tests.

**Chapter 5:** *Troubleshooting* discusses how the operator can determine the cause of a difficulty in the performing of the OQ/PQ.

**Chapter 6:** *CHROMELEON® Listings* provides the listings of all CHROMELEON programs used to perform the QQ/PQ test procedures on an UltiMate system in NAN configuration.

#### 1.5 For Additional Information

For more detailed information about the operation, maintenance or troubleshooting of the instruments of the UltiMate system or how to use the CHROMELEON software package, please refer to the documentation provided with these products and to the online help of CHROMELEON (F1 key).

CHAPTER 2

## Requirements for a Successful **OQ/PQ**

#### 2.1 Overview

The Operational Qualification (OQ) and Performance Qualification (PQ) procedures are system-specific procedures. The procedures provided with this document apply for the components of the LC Packings UltiMate Capillary HPLC system listed in TABLE 2-1:

| TABLE 2-1 | List of UltiMate System Components with available OQ/PQ Procedures |
|-----------|--------------------------------------------------------------------|
|           |                                                                    |

| Instrument                    | Version          | Option                                     |
|-------------------------------|------------------|--------------------------------------------|
| UltiMate [Plus] Nano- and     | Standard / Inert | - Flow Sensor                              |
| Capillary HPLC System (b)     |                  | - Without UV Detector (a)                  |
|                               |                  | <ul> <li>Manual Injection Valve</li> </ul> |
| UltiMate [Plus] Dual Gradient | Standard / Inert | - Flow Sensor(s)                           |
| Nano- and Capillary HPLC      |                  |                                            |
| System (a) (b)                |                  |                                            |
| FAMOS Well Plate              | Standard / Inert | - Sample Cooling                           |
| Microautosampler              |                  |                                            |
| FAMOS Carousel                | Standard / Inert | - Sample Cooling                           |
| Microautosampler              |                  |                                            |
| Switchos II Advanced          | Standard / Inert | N/A                                        |
| Microcolumn Switching Unit    |                  |                                            |

Notes:(a) If no UV Detector is installed, an extra detector is required to perform the OQ/PQ procedures.(b) For test procedures regarding the MIC versions of the UltiMate system, contact LCP.

Note: The OQ/PQ procedure are identical for LC Packings UltiMate and UltiMate <u>Plus</u> Capillary- and Nano HPLC Systems. When the LC Packings UltiMate system is mentioned, the reader should assume that the material applies to both systems.

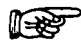

## Note: If the system does not include an UltiMate UV Detector, a standalone UltiMate UV Detector is required to perform the OQ/PQ procedures.

The instruments should be controlled by CHROMELEON<sup>®</sup> 6.6 SP1 or higher (previous versions will have compatibility problems with the CHROMELEON report file). All necessary CHROMELEON programs and sequences are provided on the CD ROM 'IQOQPQ on UltiMate<sup>™</sup> (Plus) Systems' (P/N 163935). If a different software package (e.g. Xcalibur<sup>™</sup>, Analyst<sup>™</sup>, HyStar<sup>™</sup>, MassLynx<sup>™</sup>, UltiChrom<sup>™</sup>, etc.) is used to control the instruments, all programs will need to be prepared manually. Some limitations may apply due to different or limited control capabilities of these software packages.

#### 2.2 Checks and Acceptance Limits

TABLE 2-2 lists all OQ/PQ test procedures that are to be performed in the order they must be performed. In most instances, it is necessary that a test is passed before the next test in the overall is attempted. As an example, if the 'Linearity of the UV Detector' test is failed (Section 4.7), the result of the 'Gradient Accuracy' test will be questionable (Section 4.10).

TABLE 2-2 List of OQ and PQ Test Procedures to be performed

| Test Procedure                                   | Performed   | Section |
|--------------------------------------------------|-------------|---------|
| Lamp Intensity of the UV Detector                | Manually    | 4.2     |
| Wavelength Check                                 | CM Sequence | 4.3     |
| Flow Cell Check                                  | Manually    | 4.4     |
| UltiMate Fluid Path Test                         | Manually    | 4.5     |
| Baseline Noise and Drift Test of the UV Detector | CM Sequence | 4.6     |
| Linearity of the UV Detector                     | CM Sequence | 4.7     |
| Reproducibility of the Injection Volume          | CM Sequence | 4.8     |
| Linearity of the injection                       | CM Sequence | 4.9     |
| Gradient Accuracy                                | CM Sequence | 4.10    |
| Switchos Fluid Path Check                        | Manually    | 4.11    |
| Switchos Flow Rate and Pressure Stability Test   | CM Sequence | 4.12    |
| Switchos Valve Position Check                    | Manually    | 4.13    |

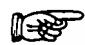

### Note: According to GLP, a test procedure that failed needs to be repeated and all test procedures following the one that failed must be repeated.

TABLE 2-3 presents an overview of the parameters to be tested and a short description of the tests. In addition, it presents the required acceptance limits for OQ and the recommended limits for PQ.

| Instrument                                                                                                    | Parameter                                          | Description                                                                                                    | Limits (a)                         |                                    |  |
|----------------------------------------------------------------------------------------------------|----------------------------------------------------|----------------------------------------------------------------------------------------------------|------------------------------------|------------------------------------|--|
|                                                                                                    |                                                    |                                                                                                    | 00                                 | PQ                                 |  |
| UltiMate<br>UV Detector                                                                                                    | Wavelength<br>accuracy                             | External holmium filter is required.                                                                                                    | ± 2 nm                             | ± 2 nm                             |  |
| (Note: If the<br>system does<br>not include an<br>UltiMate UV<br>Detector, a<br>standalone<br>UltiMate UV<br>Detector is<br>required to<br>perform the<br>OQ/PQ test<br>procedures). | Lamp Intensity<br>(Section 4.2)                    | The dummy flow cell is installed<br>and the lamp intensity is read<br>from the detector SIGNALS<br>screen.                                                                      | 0.4 < SIG < 0.9<br>0.1 < REF < 0.9 | 0.4 < SIG < 0.9<br>0.1 < REF < 0.9 |  |
|                                                                                                    | Flow cell<br>transmittance<br>(Section 4.4)<br>(b) | The flow cell is installed and filled<br>with water. The transmittance of<br>this flow cell is indicated by the<br>'SIG' value and is read from the<br>detector SIGNALS screen. | > 15%<br>of reference<br>intensity | > 15%<br>of reference<br>intensity |  |
|                                                                                                    | Baseline drift<br>(Section 4.6)                    | The drift and noise are recorded for 21 minutes at 254 nm with a                                                                                                    | < 4000 µAU/hr                      | < 4000 µAU/hr                      |  |
|                                                                                                    | Baseline noise<br>(Section 4.6)                    | flow cell (filled with mobile phase A).                                                                                                    | < 50 μAU                           | < 50 μAU                           |  |
|                                                                                                    | Oven test<br>(Section 4.6)<br>(d)                  | An external thermometer is used to measure the oven temperature.                                                                                                    | Accuracy<br>+/- 1°C                | Accuracy<br>+/- 1°C                |  |

TABLE 2-3 Overview of the OQ and PQ Test Procedures and Limits

#### Requirements for a Successful OQ/PQ

|                                                                                        | 1 to a solt a                                                                         | laissticas of cofficient standards                                                                                                    |                                                                                                    |                                                                                                    |  |  |
|----------------------------------------------------------------------------------------|---------------------------------------------------------------------------------------|----------------------------------------------------------------------------------------------------|----------------------------------------------------------------------------------------------------|----------------------------------------------------------------------------------------------------|--|--|
|                                                                                        | Linearity<br>(Section 4.7)<br>(c)                                                     | Injections of catterne standards<br>covering the linear range of the<br>UV detector are injected and the<br>peak height is measured. The<br>regression coefficient of the<br>resulting calibration curve<br>indicates the linearity.                                                                                                    | R ≥ 99.50%<br>peak height                                                                                                    | R ≥ 99.0%<br>peak height                                                                                                    |  |  |
| UltiMate<br>System<br>(Single and<br>Dual Gradient<br>Version)                         | Gradient<br>accuracy, step<br>gradient<br>(Section 4.10)<br>(c)                       | A step gradient is performed and<br>the UV trace recorded. The step<br>intensity indicates the gradient<br>accuracy.<br>Channel A: water<br>Channel B: water with 0.8 %<br>acetone (NAN configuration) or<br>0.3% acetone (CAP<br>configuration), respectively.                                                                         | The range is<br>defined by the<br>0% and 100%<br>values.<br>A relative<br>deviation of 3%<br>is allowed for<br>each step (5%,<br>50%, 95%). | The range is<br>defined by the<br>0% and 100%<br>values.<br>A relative<br>deviation of 3%<br>is allowed for<br>each step (5%,<br>50%, 95%). |  |  |
|                                                                                        | Gradient<br>reproducibility<br>(Section 4.10)<br>(d)                                  | A step gradient is programmed<br>and measured 3 times.<br>The reproducibility of the<br>proportioning is evaluated.                                                                                                    | For each step,<br>the intensity of<br>the signal is<br>measured. The<br>maximum %RSD<br>allowed is 1%.                                      | For each step,<br>the intensity of<br>the signal is<br>measured. The<br>maximum %RSD<br>allowed is 1%.                                      |  |  |
| FAMOS<br>(Well Plate /<br>Carousel                                                     | Reproducibility<br>of the injection<br>(Section 4.8)<br>(c) (d)                       | 8 injections of a caffeine standard<br>are analyzed. The relative<br>standard deviation of the peak<br>height is calculated.                                                                                                    | Peak height RSD $\leq 1.5\%$                                                                                                    | Peak height<br>RSD ≤ 1.5%                                                                                                    |  |  |
| Version)                                                                               | Linearity of the<br>injection<br>(Section 4.9)<br>(d)                                 | Partial loop injections of a caffeine standard are performed (from 0.05µl to 0.5µl). The regression coefficient of the resulting calibration curve indicates the linearity.                                                                                                    | R ≥ 99.50%<br>(calculated via<br>peak area)                                                                                                 | R ≥ 99.0%<br>(calculated via<br>peak area)                                                                                                  |  |  |
| Switchos                                                                               | Switchos fluid<br>path test<br>(Section 4.11)                                         | The flow rate is measured for all the channels.                                                                                                    | The flow rate is<br>at least<br>0.15 mL/min.                                                                                                | The flow rate is<br>at least<br>0.15 mL/min.                                                                                                |  |  |
|                                                                                        | Valve position<br>test<br>(Section 4.13)                                              | The position and is switching of the valves is checked.                                                                                                    | LED indication<br>must correspond<br>to the open<br>channel on the<br>valve.                                                                | LED indication<br>must correspond<br>to the open<br>channel on the<br>valve.                                                                |  |  |
|                                                                                        | Switchos flow<br>rate and<br>pressure<br>stability<br>(Section 4.12)<br>(d)           | The Switchos pump is<br>programmed to deliver a flow rate<br>of 30 $\mu$ l/min. The output is<br>connected to one of the valves<br>with a restriction connected to<br>port 2. During this program the<br>valve is switched from position 1-<br>2 to 10-1. The backpressure must<br>be stable and reduce to zero<br>without restriction. | Flow rate must be $30 \pm 3 \ \mu L/min$<br>Pressure must be $18 \pm 5$ bars when restriction is in line and 0 bars otherwise.              | Flow rate must be $30 \pm 3 \ \mu L/min$<br>Pressure must be $18 \pm 5$ bars when restriction is in line and 0 bars otherwise.              |  |  |
| Notes:                                                                                 | a) OQ limits w                                                                        | vith optimum measuring conditions, re                                                                                                    | ecommended PQ limi                                                                                                    | ts.                                                                                                    |  |  |
|                                                                                        | b) The signal i<br>flow cell.                                                         | ntensity should be $\ge 5\%$ of the refere                                                                                                    | ence signal for a 30 r                                                                                                    | mm UV Booster™                                                                                                    |  |  |
|                                                                                        | c) Up to maximum signal height of CAP = $250 \text{ mAU}$ or NAN = $30 \text{ mAU}$ . |                                                                                                    |                                                                                                    |                                                                                                    |  |  |
| d) All tests are performed by using the sequences provided with the $IQ/OQ/PQ$ CD ROM. |                                                                                       |                                                                                                    |                                                                                                    |                                                                                                    |  |  |

[This page intentionally left blank]

#### 3.1 Required Materials

An OQ/PQ kit (P/N 163936) is available for performing the OQ/PQ on the UtliMate system, an OQ/PQ kit (P/N 163936) is available. In addition, parts from the standard instruments accessory kits are required. TABLE 3-1 list all accessories and standards, which are provided with the OQ/PQ kit:

| TABLE 3-1 | Parts  | included | in | the | 00/P0 Kit |
|-----------|--------|----------|----|-----|-----------|
|           | i uito | moluucu  |    | the |           |

| Item Description                                         | Part Number | Note                       |
|----------------------------------------------------------|-------------|----------------------------|
| UltiMate System - OQ/PQ Operating                        | 163960      |                            |
| CD BOM (IOOOPO on LiitiMate™ (Plus)                      | 163935      |                            |
| Systems'                                                 | 100000      |                            |
| Set of 9 samples (flame sealed amber                     | 163932      | Do NOT Freeze!             |
| ampoule)                                                 |             |                            |
| Fused silica tubing I.D. 15 $\mu$ m ± 3 $\mu$ m/O.D.     | 163933      | Restriction capillary, NAN |
| $375 \mu\text{m} \pm 10 \mu\text{m}, 3,2 \text{ meters}$ |             | configurations only.       |
| Fused silica tubing I.D. 30 $\mu$ m $\pm$ 3 $\mu$ m/O.D. | 163934      | Restriction capillary, CAP |
| $375 \mu\text{m} \pm 10 \mu\text{m}$ , 2,5 meters        |             | configurations only.       |
| Tubing set consisting of 130 $\mu$ m I.D. x              | 160180      |                            |
| 50 cm PEEK tubing                                        |             |                            |
| Microtight Union, includes 2 fittings and 1              | 161497      | Used to connect the        |
| gauge plug                                               |             | restriction capillary.     |
| PEEK sleeves, precision cut and polished for             | 161405      | Used to connect the        |
| connections with Microtight Union (380 $\mu$ m           |             | restriction capillary.     |
| O.D.), 10 pieces                                         |             |                            |
| PEEK sleeves, precision cut and polished for             | 161498      | Used to connect the        |
| connections with Microtight Union (280 $\mu$ m           |             | restriction capillary.     |
| O.D.), 10 pieces                                         |             |                            |
| 1/16" Valco Ferrule and Nut, stainless steel,            | 161103      | Used with stainless steel  |
| 10 pc. (for 10-port valve)                               | 4.00.400    | systems only.              |
| PEEK sleeves, precision cut and polished for             | 160493      | Used with stainless steel  |
| (260 um O D ) E coch                                     |             | systems only.              |
| PEEK 1/16" Universal Eitting for Switches                | 161007      | Llood with INERT systems   |
| INERT 10 pc long bey put and ferrule with                | 101007      | only                       |
| aroove                                                   |             | only.                      |
| Syringe adapter                                          | 160465      | Flow rate (droplet) test.  |
| Phillips-head screw M3 X 4 mm                            | 163964      | Used to install the        |
|                                                          |             | temperature probe.         |
| Toothed Lock Washer 3,2 mm x 6 mm                        | 163275      | Used to install the        |
|                                                          |             | temperature probe.         |

TABLE 3-2 and TABLE 3-3 list accessories and standards that are necessary to perform the OQ/PQ test procedures (and which are <u>not</u> included in the OQ/PQ kit)

| Item Description                                                                                                    | Part Number (a)                                          | Included in the Instrument's<br>Accessory Kit |  |  |  |
|----------------------------------------------------------------------------------------------------|----------------------------------------------------------|-----------------------------------------------|--|--|--|
| Accessories                                                                                                    |                                                          |                                               |  |  |  |
| UV Detector (b)                                                                                                    | 160008 or<br>162346 or<br>163653                         | No                                            |  |  |  |
| Dummy flow cell                                                                                                    | 162053                                                   | Yes                                           |  |  |  |
| UV flow cell                                                                                                    | 160015 (NAN)<br>160013 (CAP)                             | Yes                                           |  |  |  |
| Calibrator Cartridge                                                                                                    | 160061 (NAN)<br>160059 (CAP)                             | Yes                                           |  |  |  |
| Dual Calibrator Cartridge                                                                                                    | 161082 (NAN/NAN)<br>161084 (CAP/CAP)<br>161083 (CAP/NAN) | Yes                                           |  |  |  |
| P600 Precision Thermometer<br>or equivalent                                                                                                    | 163961                                                   | No                                            |  |  |  |
| Special Thermocouple for P600<br>Precision Thermometer                                                                                                    | 163962                                                   | No                                            |  |  |  |
| Test Cell, Holmium Oxide Filter<br>for UltiMate™ UV-Detector                                                                                                    | 163963                                                   | No                                            |  |  |  |
| Syringe adapter for Valco valve                                                                                                    | 160259                                                   | No                                            |  |  |  |
| Syringe of 250 $\mu$ L                                                                                                    | 163241                                                   | No                                            |  |  |  |
| Connecting tubing 30 $\mu$ m ID x 15 cm                                                                                                    | 160182                                                   | Yes                                           |  |  |  |
| Notes(a)P/N applicable depends on the system configuration.(b)If the system does not include a UV Detector, a standalone instrument is required to<br>perform the OQ/PQ procedures. |                                                          |                                               |  |  |  |

TABLE 3-2 Accessories required for the OQ/PQ

| TABLE 3-3 | Standards a | and Solvents | for the | OQ/PQ |
|-----------|-------------|--------------|---------|-------|
|           |             |              |         |       |

| Item Description                                                                    | P/N    | Included in the<br>Instrument's |           |
|-------------------------------------------------------------------------------------|--------|---------------------------------|-----------|
|                                                                                     |        | Accessory<br>Kit                | OQ/PQ Kit |
| Caffeine in water standards:<br>0.25, 0.5, 1.0, 2.5, 5.0, 10.0,<br>20, 40, 60 μg/ml | 163932 | No                              | Yes       |
| Cytochrome C Digest Test<br>Sample                                                  | 161089 | Yes                             | No        |
| Acetone (HPLC Grade)                                                                | N/A    | No                              | No        |
| Water (HPLC Gradient Grade)                                                         | N/A    | No                              | No        |
| Formic Acid (HPLC Grade)                                                            | N/A    | No                              | No        |
| Acetonitrile                                                                        | N/A    | No                              | No        |

#### 3.2 Preparations

The system components that are included in the system configuration have to be prepared according to the following steps before starting the OQ/PQ procedure.

#### 3.2.1 CHROMELEON<sup>®</sup> Setup

All CHROMELEON programs required to perform the OQ/PQ test procedures are provided as a CHROMELEON backup file on the CD ROM 'IQOQPQ on UltiMate<sup>™</sup> (Plus) Systems' (P/N 163935). Two folders are provided, one is for the Nano LC (NAN) and capillary LC (CAP) configurations. In addition, different CHROMELEON server configuration files are available.

It is assumed that the service engineer has basic knowledge of the UltiMate system and CHROMELEON software. Please refer for more detailed information about the installation and usage of the UltiMate system and CHROMELEON to the manuals provided along with the products. A detailed description of the tests is provided in Chapter 4.

#### **3.2.1 A** Restoring the Backup Files

Refer to the CHROMELEON on-line help (F1 key) for more information on how to restore backup files.

To prepare the PC and the CHROMELEON software for the OQ/PQ test procedures:

a) Restore the CHROMELEON backup file from the CD ROM. All programs and sequences are now available for the test procedures (FIGURE 3-1).

| Chromeleon - [Guillaume Laptop\IQOQPQ_UltiMate                                                                                                    | e\template\OQPQ v1 - Brows | er]                                                                                                    | _ 2 × |
|----------------------------------------------------------------------------------------------------|----------------------------|----------------------------------------------------------------------------------------------------|-------|
| I File Edit View Workspace Qualification Batch Tools<br>□ IIIIIIIIIIIIIIIIIIIIIIIIIIIIIIIIIIII                                                                                                    | Window Help                |                                                                                                    | - 6 X |
| CORROY     CORROY     CORROY | Name                       | X         Last Update         Size           P v1         19-Oct 44 15 07 52         19-Oct 44 14 50 50         19-Oct 44 14 50 50         19-Oct 44 12 15 20         17 KB         19-Oct 44 13 56 07         15 KB         12-Oct 04 13 56 07         15 KB         12-Oct 04 13 56 07         15 KB         12-Oct 04 13 56 07         15 KB         14-Oct 04 13 56 07         15 KB         14-Oct 04 13 56 07         15 KB         14-Oct 04 13 56 07         15 KB         15-Oct 04 13 56 07         15 KB         15-Oct 04 13 56 07         15 KB         15-Oct 04 13 56 07         15 KB         15-Oct 04 13 56 07         15 KB         14-Oct 04 13 56 07         15 KB         14-Oct 04 13 56 07         15 KB         14-Oct 04 13 56 07         15 KB         14-Oct 04 13 56 07         15 KB         14-Oct 04 13 56 07         15 KB         14-Oct 04 13 56 07         15 KB         14-Oct 04 13 56 07         15 KB         14-Oct 04 13 56 07         15 KB         14-Oct 04 13 56 07         15 KB         14-Oct 04 13 56 07         15 KB         14 |       |

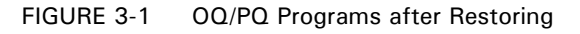

b) Copy the three server configuration files that are available on the same CD ROM into the **Chromel/Bin** directory of the computer.

c) Open the CHROMELEON Server Configuration. Load the server configuration file and check the COM port settings. Modify the configuration if necessary.

#### 3.2.1 B Modifying Sequences and Programs

It is recommended that you do not modify the sequences provided on the CD ROM 'IQOQPQ on UltiMate<sup>™</sup> (Plus) Systems' (P/N 163935) unless it is absolutely necessary. Changing them may have an impact on the links with the report. However, it may be necessary to make modifications to correspond to the available hardware. If changes are made, take care that the sample names and numbers are not modified.

#### 3.2.1.B.1 Choosing to perform OQ or PQ

The sequences required to perform the OQ/PQ on a Nano LC system have the extension '\_NAN' in their names (e.g. XQ\_6\_Gradient Formation Test\_NAN.seq). Sequences for a capillary LC system have the extension ' CAP' (FIGURE 3-2).

| Name                               | ∠ Title     | Timebase |
|------------------------------------|-------------|----------|
| XQ_1_Wavelength Check_CAP.se       | p           | ULT_FMS  |
| A XQ_2_UV Noise and Drift - Oven T | est_CAP.seq | ULT_FMS  |
| XQ_3_UV Linearity_CAP.seq          |             | ULT_FMS  |
| Autosampler Reproducibility        | /_CAP.seq   | ULT_FMS  |
| Autosampler Linearity_CAP          | seq         | ULT_FMS  |
| A XQ_6_Gradient Formation Test_C/  | AP.seq      | ULT_FMS  |
| PQ_OQ_LCP.rdf                      |             |          |

FIGURE 3-2 Modifying the Sequence Names

All sequence names start with the prefix 'XQ\_'. Depending on the test that is to be performed, change 'XQ' to 'OQ' or 'PQ' (FIGURE 3-2). This will select the right limits for the report file. If you do not modify the name, the PQ limits will be selected.

#### 3.2.1.B.2 Flow Sensor Support and CRP Value

All sequences are prepared to support the flow sensor option. If the system to be checked does not include the flow sensor, all relevant programs must be adjusted:

To change the programs for a using a fixed CRP value, identify the 'CRP' or 'CalibrateCRP' command in the program and remove the semicolon from the 'CRP' line and place it on the 'CalibrateCRP' line as presented below:

• Flow Sensor Support:

;CRP = 625 CalibrateCRP When = BeforeFirstSample

• Using a fixed CRP Value:

CRP = 625 ;CalibrateCRP When = BeforeFirstSample

#### 3.2.1.B.3 FAMOS Cooling Option

All sequences are prepared to support the cooling option of the FAMOS. If the system to be checked does not include the cooling option, all relevant programs must be adjusted:

To change the programs for instruments for which do not have this option installed, identify the 'Sampler\_TempCtrl' command and in the programs and add a semicolon to this line and the 3 following lines as presented below:

• FAMOS with Cooling Option:

| ;Commands for FAMOS with cooling option |       |  |  |
|-----------------------------------------|-------|--|--|
| Sampler.TempCtrl =                      | On    |  |  |
| Sampler.Temperature.Nominal =           | 20.00 |  |  |
| Sampler.Temperature.LowerLimit =        | 5.00  |  |  |
| Sampler.Temperature.UpperLimit =        | 30.00 |  |  |

• FAMOS without Cooling Option:

| ;Commands for FAMOS with cooling option |       |  |  |
|-----------------------------------------|-------|--|--|
| ;Sampler.TempCtrl =                     | On    |  |  |
| ;Sampler.Temperature.Nominal =          | 20.00 |  |  |
| ;Sampler.Temperature.LowerLimit =       | 5.00  |  |  |
| ;Sampler.Temperature.UpperLimit =       | 30.00 |  |  |

#### 3.2.1.B.4 Oven Support

During the warm up sequence of the UV detector noise and drift test (Section 4.6) the oven accuracy is checked. If the current configuration does not include an oven, a different program must be used:

Depending on the test configuration (e.g. the Switchos is included or not),

- If the system includes an oven, run the 'warm up and oven test.pgm' (FIGURE 3-3).
- If the system does not include an oven, run the 'warm up.pgm' (FIGURE 3-3).

| Nar | ne                     |       |     | /         | Title            | Timeba  | se        | Last Up  | date        |
|-----|------------------------|-------|-----|-----------|------------------|---------|-----------|----------|-------------|
| K   | default.qnt            |       |     |           |                  |         | 1         | 05-May-  | 04 14:48:3  |
| 2   | Drift and Noise_CAP.pg | m     |     |           |                  | ULT_FN  | //S       | 08-Oct-0 | 04 11:41:58 |
| 2   | warm up and oven test. | pgm   |     |           |                  | ULT_FN  | <b>NS</b> | 19-Oct-0 | 04 15:26:10 |
| 2   | warm up.pgm            |       |     |           |                  | ULT_FN  | ٨S        | 18-Oct-0 | 04 10:05:15 |
| No  | Name                   | Туре  | Pol | lnj. Vol. | Program          | Method  | Status    | Inj. I   | Date/Time   |
| 1   | System warm up         | Blank | A1  | 1.00      | warm up and ov   | default | Single    |          |             |
| 2   | Drift and noise test   | Blank | A2  | 1.00      | Drift and Noise_ | default | Single    |          |             |

FIGURE 3-3 Selecting the proper Warm-up Program

#### 3.2.1.B.5 Miscellaneous

The sequences for the test 4.10 and 4.12 include a stop flow method which reduces the time that the lamp is lit and minimizes solvent consumption. Select the status of these stop flow samples to 'single' (activated) or 'interrupted' (deactivated) to correspond to the test configuration (e.g. the Switchos is included or not).

#### 3.2.1 C Report File

No changes should be made in the report file itself (PQ\_OQ\_LCP.rdf), except for the spreadsheets 'Specification' and 'Others tests'. These two spreadsheets allow entering of some test details (i.e. the serial numbers of the instruments) and the results of tests that were carried out manually (i.e. 4.2, 4.4, 4.5, 4.11, 4.13).

#### 3.2.2 System Setup

The OQ/PQ procedure is similar for the different system configurations (e.g. NAN or CAP configuration). However, some parts are different and depend on the system configuration being tested (e.g. column, calibrator, connecting tubing, UV flow cell). Make sure that the system is configured properly. Please refer to the UltiMate user's manual for more information.

In addition, several test parameters used with the tests are different for the individual system configurations (e.g. flow rate, CRP value and injection volume). Refer to Section 3.2.1 and Chapter 6 for more details about how to setup CHROMELEON.

P

Note: Make certain that enough COM ports are available. For the Dual Gradient system with flow sensors, the FAMOS and the Switchos 9 COM ports are required (including the one required for the precision thermometer).

#### 3.2.2 A UltiMate System

To prepare the UltiMate system for the OQ/PQ test procedures 4.4 to 4.10:

- a) Switch on the UV detector at least 1 hour before starting the tests to warm-up the instrument.
- b) Configure the system as required for the application (e.g. install the NAN calibrator cartridge and NAN connection tubing for a proper NAN setup).

## Note: If the system does not include a UV Detector, a standalone instrument is required to perform the OQ/PQ procedures.

- c) Connect the appropriate restriction tubing to the port 6 of injection valve of the FAMOS Microautosampler ('column' port). Use P/N 163933 for the NAN configuration and P/N 163934 for the CAP configuration.
- d) Use the Microtight union and appropriate PEEK sleeves to connect the restriction tubing (360  $\mu$ m O.D.) to the flow cell inlet (280  $\mu$ m O.D.). Use P/N 161405 for the 360  $\mu$ m tubing and P/N 161498 for the 280  $\mu$ m tubing (e.g. for the flow cell).
- e) Prepare the solvents as presented in TABLE 3-4, and start helium sparging to degas the solvents. Thoroughly purge all channels.

| TABLE 3-4 | <b>Required Solvents</b> |
|-----------|--------------------------|
|-----------|--------------------------|

| Channel | Solvent                                                                                 |
|---------|-----------------------------------------------------------------------------------------|
| А       | 100% Water + 0.1% FA                                                                    |
| В       | 99% Water + 0.1% FA + 0.8% acetone (NAN)                                                |
|         | 99.5% Water + 0.1% FA + 0.3% acetone (CAP)                                              |
| С       | 100% ACN + 0.1% FA (a)                                                                  |
| D       | 100% Water + 0.1% FA                                                                    |
| Note    | a) The acetonitrile is used to perform a wash step during the FAMOS test procedure 4.8. |

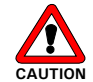

Caution: Older revisions of the UltiMate system may be equipped with the older type of the C and D solenoid valves (P/N160051). Due to their limited resistance against strong organic solvents, do not expose these valves to acetonitrile for a longer period than required to perform the wash cycle of test 4.8 (e.g. not longer than 4 h).

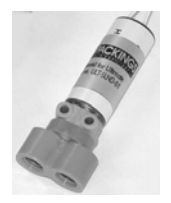

It is recommended that you perform the wash step separately and to use channel A or B on such systems. Alternatively, the system can be upgraded with the new valve type (P/N 162297). Refer to Service Information #036 for more details.

If an oven is included in the UltiMate system, install the temperature probe (P/N 163962) in the oven compartment using the supplied screw and washer (FIGURE 3-4) and connect the thermometer to a free COM port of the computer.

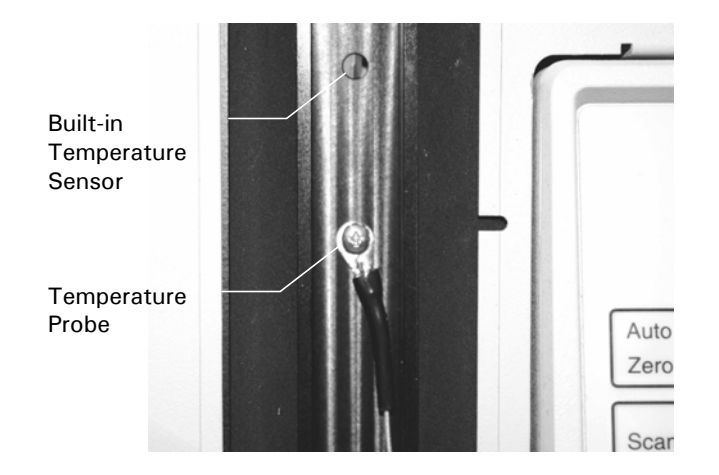

FIGURE 3-4 Installing the Temperature Probe

Note: Make certain that the low on battery indicator on the thermometer is not lit, because a weak battery may interrupt the sequence if serial communication is broken.

#### 3.2.2 B FAMOS Microautosampler

To prepare the FAMOS Microautosampler for the OQ/PQ tests:

a) Position the caffeine standards of the OQ/PQ kit in the FAMOS sample rack as presented in TABLE 3-5.

| <b>Tray Position</b> | Sample              |                   |
|----------------------|---------------------|-------------------|
| A2                   | 0.25 µg/ml Caffeine | (CAP system only) |
| A3                   | 0.5 µg/ml Caffeine  | (CAP system only) |
| A4                   | 1.0 µg/ml Caffeine  |                   |
| A5                   | 2.5 µg/ml Caffeine  |                   |
| A6                   | 5.0 µg/ml Caffeine  |                   |
| A7                   | 10.0 µg/ml Caffeine |                   |
| A8                   | 20.0 µg/ml Caffeine |                   |
| B1                   | 40.0 µg/ml Caffeine | (NAN system only) |
| B2                   | 60.0 µg/ml Caffeine | (NAN system only) |

TABLE 3-5Sample Positions in the Autosampler Rack

b) Use mobile phase A as the wash solvent (TABLE 3-4).

c) Degas the wash solvent. Helium sparging is strongly recommended.

d) Check that there is no air in the syringe and run a wash cycle on the instrument.

#### 3.2.2 C Switchos Advanced Microcolumn Switching Unit

To prepare the Switchos Advanced Microcolumn Switching Unit for the OQ/PQ:

a) Prepare the Switchos with the following mobile phases

| Solvent A: | 0.1 % TFA in water  |
|------------|---------------------|
| Solvent B: | 0.1 % TFA in water  |
| Solvent C: | 0.1 % TFA in water  |
| Solvent D: | 0.1 % TFA in water. |

- b) Connect a trap-column connecting tubing 30  $\mu m$  ID x 15 cm (P/N 160182) to port 2 of switching valve A.
- c) Start helium sparging to degas the solvents.
- d) Thoroughly purge all channels as described in the user's manual of the instrument.

#### **3.3** Performing the Checks

The OQ/PQ tests that need to be performed depend on the UltiMate system configuration. For a complete system (e.g. UltiMate, FAMOS and Switchos) all test procedures 4.2 to 4.13 must be performed. For different system configurations refer to TABLE 3-6.

| Test  | Description                                                                                                    | Duration                   |                 | Syster                       | n Config                            | guration                      | ľ                                    |
|-------|----------------------------------------------------------------------------------------------------|----------------------------|-----------------|------------------------------|-------------------------------------|-------------------------------|--------------------------------------|
| No.   |                                                                                                    | (approx.)                  | UltiMate, FAMOS | UltiMate, FAMOS,<br>Switchos | UltiMate without<br>UV Detector (a) | UltiMate Dual<br>Gradient (a) | UltiMate with<br>Manual Injector (c) |
|       | UltiMate and FAMOS test                                                                                                    | S                          |                 |                              |                                     |                               |                                      |
| 4.2   | Lamp Intensity of the UV<br>Detector                                                                                                    | 10 min                     | •               | •                            | •                                   | •                             | •                                    |
| 4.3   | Wavelength Check                                                                                                    | 10 min                     | •               | •                            | •                                   | •                             | •                                    |
| 4.4   | Flow Cell Check                                                                                                    | 10 min                     | •               | •                            | •                                   | •                             | •                                    |
| 4.5   | UltiMate Fluid Path Test                                                                                                    | 15 min                     | •               | •                            | •                                   | •                             | ٠                                    |
| 4.6   | Baseline Noise and Drift<br>Test of the UV Detector (d)                                                                                                    | 4 h                        | •               | •                            | •                                   | •                             | •                                    |
|       | Oven accuracy (e)                                                                                                    |                            | (•)             | (•)                          | (●)                                 | (●)                           | (●)                                  |
| 4.7   | Linearity of the UV<br>Detector                                                                                                    | NAN: 64 min<br>CAP: 32 min | •               | •                            | •                                   | •                             | •                                    |
| 4.8   | Reproducibility of the<br>Injection Volume                                                                                                    | NAN: 72 min<br>CAP: 36 min | •               | •                            | •                                   | •                             |                                      |
| 4.9   | Linearity of the injection                                                                                                    | NAN: 56 min<br>CAP: 28 min | •               | •                            | •                                   | •                             |                                      |
| 4.10  | Gradient Accuracy                                                                                                    | NAN: 4.5 h<br>CAP: 3 h     | •               | •                            | •                                   | • •<br>(b)                    | •                                    |
|       | Switchos Tests (if applicable)                                                                                                    |                            |                 |                              |                                     |                               |                                      |
| 4.11  | Switchos Fluid Path Check                                                                                                    | 15 min                     |                 | •                            | •                                   | •                             |                                      |
| 4.12  | Switchos Flow Rate and<br>Pressure Stability Test                                                                                                    | 15 min                     |                 | •                            | •                                   | •                             |                                      |
| 4.13  | Switchos Valve Position<br>Check                                                                                                    | 10 min                     |                 | •                            | •                                   | •                             |                                      |
| Notes | <ul> <li>(a) Additional UV detector required.</li> <li>(b) The 'Gradient Accuracy Test' must be performed for both gradient pumps. Depending on the configuration, an additional CAP flow is required.</li> <li>(c) No FAMOS Microautosampler and no Switchos Unit included in the system configuration.</li> </ul> |                            |                 |                              |                                     |                               |                                      |

 TABLE 3-6
 Tests to be performed for the different System Configurations

d) Includes a wash cycle of the FAMOS injection valve.

(e) If included in the configuration.

TABLE 3-6 indicates the tests for the OQ and PQ procedure for different UltiMate system configurations. The time required to complete a test procedure is also indicated. The total time required for checking an entire system (e.g. UltiMate, FAMOS and Switchos) is approximately 13 hours. UltiMate Dual Gradient systems require that the test 4.10 must be performed for both gradient pumps. For the UltiMate Dual Gradient system the entire OQ/PQ requires approximately 17 hours.

For the OQ and PQ of UltiMate system configurations which does not include an UV detector or for the UltiMate Dual Gradient system, a standalone UV detector is required and all UV Detector related tests must be performed on this unit as described in this manual.

#### **3.4** Evaluating the Tests

The templates provided with CD ROM 'IQOQPQ on UltiMate<sup>™</sup> (Plus) systems' and thus, all copies made from it for OQ and PQ are linked to the corresponding report. Do not change this report (except for items that are described in Section 4.14). In the report, many references link the separate data sheets. When lines or columns are inserted or deleted, the references are lost and thus, the calculations will be wrong!

To ensure that the data are correctly read and processed in the report, print the report as 'Batch Report' from the Browser. Select the sequence for which you want to print the report. Verify that 'no sample' is selected! Select 'Batch Report' on the 'File' menu and start printing by clicking 'OK'. )

For the system tests 4.3, 4.6, 4.7, 4.8, 4.9, 4.10 and 4.11 the pump- and (trap) columnpressure data is saved. These traces can be opened and reviewed from the CHROMELEON program.

For the tests 4.7, 4.8 and 4.9 it is essential to check the integration carefully. Manual integration of peaks may be required.

#### 3.4.1 Repeating Tests

It may be necessary to repeat one or several tests. In this case, refer to Chapter 5 (Troubleshooting). This chapter describes problems due to which a check may have failed. According to GLP, a test which failed and all tests following the one which failed need to be repeated. Exception: there is no need to repeat UltiMate and FAMOS related tests if a Switchos test fails. The reason is that almost all checks require that the previous check be passed successfully. Example: If the UV detector linearity check fails, the results regarding the linearity of the injection volume are questionable because the detector linearity detector is a basic requirement for checking the injection volume.

## **Test Procedures**

#### 4.1 Overview

This section provides step-by-step instructions about how to perform and evaluate the various OQ/PQ tests. All tests, which must be performed and the order in which they must be performed are presented in TABLE 3-6. Tests which are not applicable for the current system configuration will be skipped (e.g. if the Switchos is missing in the current configuration, the tests 4.11 - 4.13 will not be performed).

The tests procedures 4.6 to 4.10 are using the same system setup as described in Section 3.2.2 A.

Testing of the UltiMate system and the FAMOS Microautosampler starts with a (manual) lamp check, followed by the automated wavelength check. After these tests are passed the condition of the flow cell and the fluid path are checked (again manually). From this point on the UltiMate and FAMOS the tests procedures 4.6 to 4.10 are automated. These automated tests are performed with the same system setup (Section 3.2.2 A).

Once all UltiMate system and FAMOS tests are performed, the Switchos unit will be tested (if included in the configuration).

#### 4.2 Lamp Intensity of the UV Detector

The intensity of the UV lamp must be sufficient for correct detection sensitivity and baseline stability. If the lamp intensity is below the acceptance criteria, baseline instability problems may occur. For more information refer to the UltiMate service manual.

The absolute intensity of the lamp is not measured in this test, and deviations from lamp to lamp and from detector to detector are quite normal. The basic function of this test is to ensure that the output of the lamp is within an acceptable range.

#### 4.2.1 Performing the Lamp Intensity Test

The lamp intensity values are presented in the SIGNAL screen of the SETUP menu.

To check the lamp intensity:

- a) Set the wavelength to 240 nm.
- b) Install the dummy cell and access the SIGNAL screen on the SETUP menu.

| SIGNAL:                        | sig: 0.3485 |
|--------------------------------|-------------|
| <ul> <li>absorbtion</li> </ul> | ref: 0.1729 |

FIGURE 4-1 UV Detector SIGNAL Screen

- c) Monitor the signal value ('sig') and the reference value ('ref'). Both the signal and the reference values should be in the limits defined in TABLE 2-3.
- d) Fill in the appropriate field in the 'Other Tests' page of the QO/PQ report.

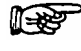

Note: If the values are not within the specifications, install a new lamp and perform the test again. If the values are still not within the specifications check/adjust the 'Integration Time' setting.

P

Note: This test must also be performed for <u>any</u> UV Detector that used for the OQ/PQ, even if it's not part of the UltiMate system.

#### 4.3 Wavelength Check

The wavelength accuracy is measured by evaluating local maxima of absorbance on a holmium filter in the UV range. These results are compared with the ones provided on the certificate of the material.

#### 4.3.1 Performing the Test

- a) Install the holmium filter (FIGURE 4-2) in the UV detector.
- b) Loosen the knurled screw (item 1, FIGURE 4-2) half a turn and pull the filter holder (item 2, FIGURE 4-2) out of the light path (just pull it out by 5 mm (0.2"), the filter holder remains in the filter body).
- c) Perform an autozero run. Either use the F8 key of CHROMELEON or press the 'Autozero' button of the UV detector.
- d) Place the filter back in its original position (all the way in the filter body), tighten the screw.
- e) Start the sequence 'XQ\_1\_Wavelength Check\_NAN' (or '\_CAP', respectively).
- f) Check the results in the CHROMELEON report. Verify that the reference values correspond to the values listed in the certificate provided with the holmium filter.

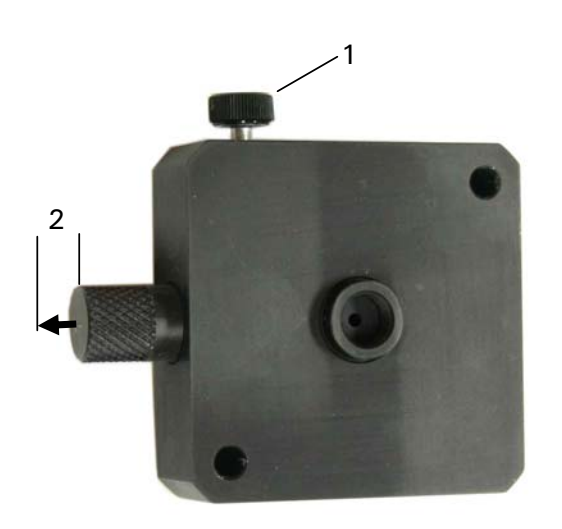

FIGURE 4-2 The Holmium Filter for the UV Detector

#### 4.4 Flow Cell Check

The transmittance of the UV flow cell is important for proper detection sensitivity and baseline stability. The transmittance of the flow cell is read from the SIGNAL screen of the Setup menu of the UV detector (FIGURE 4-3).

| SIGNAL:                        | sig: 0.1795 |
|--------------------------------|-------------|
| <ul> <li>absorbtion</li> </ul> | ref: 0.3429 |

FIGURE 4-3 UV Detector SIGNAL Screen

#### 4.4.1 Performing the Intensity Test of the Flow Cell

To test the flow cell:

- a) Make certain that the flow cell to be tested is clean and flushed properly with mobile phase A.
- b) Set the wavelength to 240 nm.
- c) Access the SIGNAL screen on the SETUP menu.
- d) Monitor the Reference signal ('ref') and the Sample signal ('sig').
- e) Compare the result with the signal intensity limits presented TABLE 2-3 and fill in the appropriate field in the 'Other Tests' page of the QO/PQ report.

#### 4.5 UltiMate Fluid Path Test

The UltiMate fluid path test is used to check the solenoids and the solvent delivery.

#### 4.5.1 Performing the Test

- a) Fill each solvent bottle until the fluid level corresponds to the top of the UltiMate housing with the solvents specified in TABLE 3-4.
- b) Degas all solvents properly and purge all solvent channels.
- c) Disconnect the solvent inlet line from the pump head and connect the 250  $\mu$ l syringe (P/N 163241, the plunger should be removed) using an adapter (P/N 160259) as presented in FIGURE 4-4.

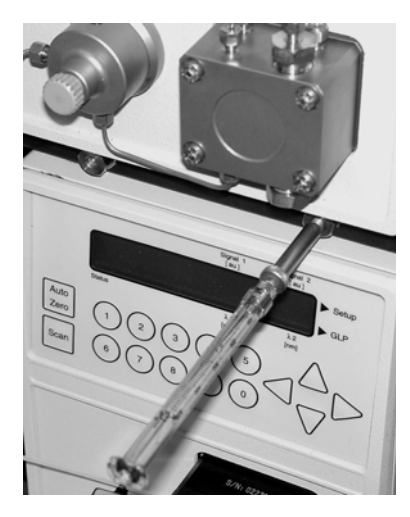

FIGURE 4-4 Placing the Syringe on the Solvent Inlet Line

- d) Enter the purge screen of the micro pump, set the flow rate to 0.0 ml/min and select channel A. The LED of channel A should be illuminated
- e) Measure the flow rate for one minute. The flow rate should be greater than 0.15 mL/min
- f) Repeat steps d) e) for solvent channels B, C and D.
- g) Switch off the pump. The flow should stop immediately.
- h) Verify the result with the limits presented in TABLE 2-3 and fill in the appropriate field in the 'Other Tests' page of the QO/PQ report.

#### 4.6 Baseline Noise and Drift Test of the UV Detector and Oven Test

#### 4.6.1 Drift and Noise

## Note: This test must also be performed for <u>any</u> UV Detector that used for the OQ/PQ, even if it's not part of the UltiMate system.

Drift and baseline noise are important parameter for the UltiMate UV Detector. Increased baseline noise reduces the sensitivity considerably, as it is not possible to distinguish between low-level signals and noise. The baseline noise of the detector mainly depends on the lamp. There is a considerable increase in noise if an old lamp with poor light intensity is used or if the flow cell is dirty.

To minimize any effect from the flow cell, make sure that the measuring and ambient conditions are constant and that are no gas bubbles in the flow cell. In addition, it is very important that a new lamp has been burning for several hours. In the detector environment, avoid drafts and direct sunlight.

The detector baseline noise and drift test is performed at the following conditions:

- Flow cell installed (and filled with mobile phase A).
- $\lambda 1 = 254$  nm,  $\lambda 2 = \lambda 3 = \lambda 4 = 0$  nm.
- Time Constant = 2 sec.
- Data Acquisition Rate = 1 Hz.
- Data Acquisition Length = 20 min.

FIGURE 4-5 shows a typical result from the noise and drift test.

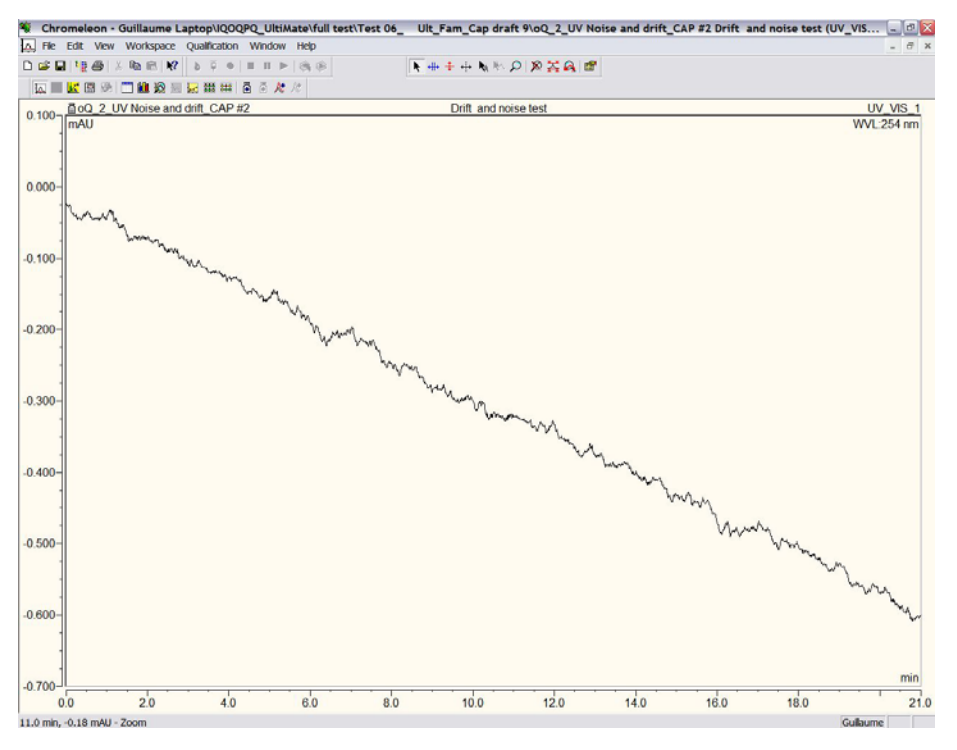

FIGURE 4-5 Typical UV Detector Noise and Drift Result (254 nm)

#### 4.6.2 Theory of the Noise and Drift Calculation of CHROMELEON

CHROMELEON calculates the results of the Noise and Drift test as follows:

- Signal Noise All data points recorded during a 60 seconds segment of a chromatogram form the basis for determining the noise value. CHROMELEON calculates a regression line using the method of least squares, then determines the maximum distance of two data points above and below the line. (When calculating the regression line, all data points are weighted with their corresponding step unless the step is equidistant.) Adding both values supplies the noise value. The noise intensity read in the report is the average noise calculated using 20 segments.
- **Drift** To compute the drift, a regression line is drawn through all data points. The slope of the regression line is the calculated drift. Therefore, to compute the drift, always select a baseline range in which no peaks occur.

#### 4.6.3 Oven accuracy

The temperature in the Ultimate oven is monitored by the P600 Precision Thermometer  $(P/N \ 163961)$ . The readout of the built-in sensor is compared with the read-out of the thermometer.

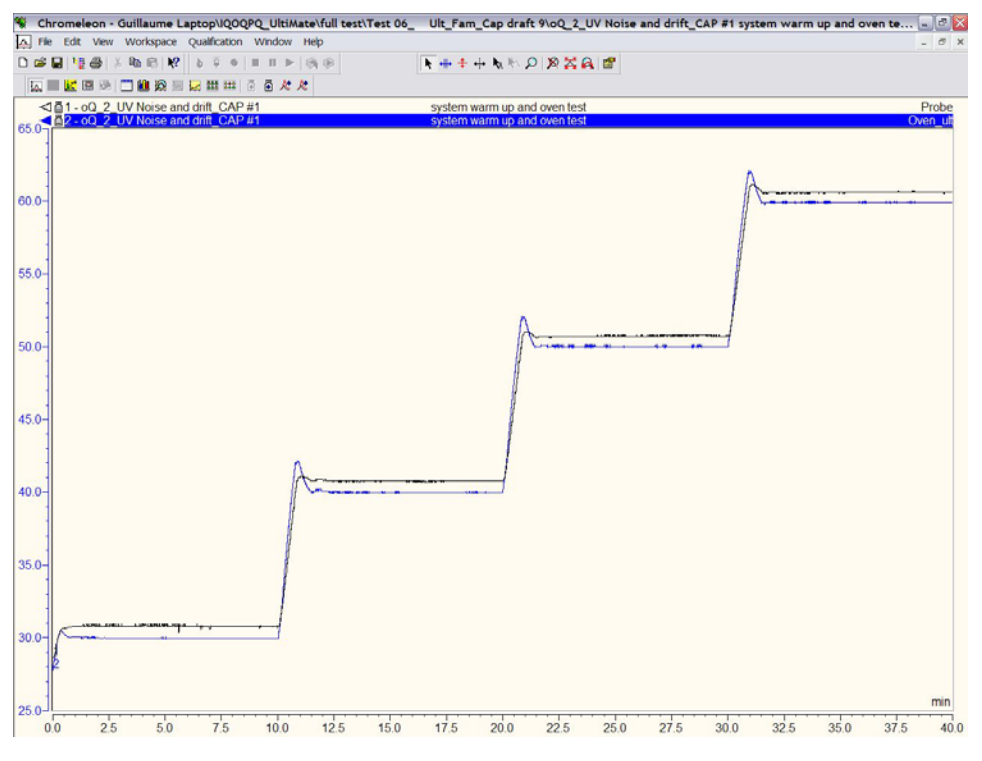

FIGURE 4-6 Typical Result of the Oven Test

#### 4.6.4 Performing the UV Detector Drift and Noise Test and the Oven Test

To perform the Drift and Noise Test:

- a) Install the flow cell and let the baseline stabilize.
- b) Install the appropriate connection tubing between the Ultimate and the FAMOS injection valve and connect the restriction capillary that is provided to the outlet of the flow cell as described in Section 3.2.2 A.
- c) Set the pump to the appropriate flow rate. Use 0.4  $\mu$ L/min for a NAN version and 4  $\mu$ L/min for CAP configuration and start the flow delivery of the UltiMate Micropump from the CHROMELEON control panel.
- d) If the system includes a flow sensor, perform a manual calibration of the CRP value at this point (e.g. use the F8 key) and execute the 'CalibrateCRP' command from the 'UltiMate\_System/Pump/Pump\_FlowSensor' menu. The CRP value should be close to 625 for NAN system or 50 for a CAP system, respectively. The CRP value should not vary by more than  $\pm 10$  %.
- e) After equilibration start the sequence 'XQ\_2\_UV\_Noise and Drift Oven Test\_NAN' (or '\_CAP', respectively).
- f) Make certain to run the appropriate 'Warm up' program before (Section 3.2.1.B.3).
- g) Verify that all parameters meet the acceptance criteria (TABLE 2-3). Discard data if appropriate (Section 4.14).

Note: When a new lamp is installed, optimum performance is obtained after the lamp has been used for approximately 24 hours. If this test performed on a new lamp, the noise and drift levels will be larger than the specified values.

#### 4.7 Linearity of the UV Detector

The detector linearity is measured by injecting the different caffeine standards of the OQ/PQ kit (P/N 16395) as presented in TABLE 3-5. The resulting peak height is used for the calculation. An example of an injection (0.2  $\mu$ L) of a caffeine standard of 20  $\mu$ g/mL onto a Nano UltiMate system is shown in FIGURE 4-7.

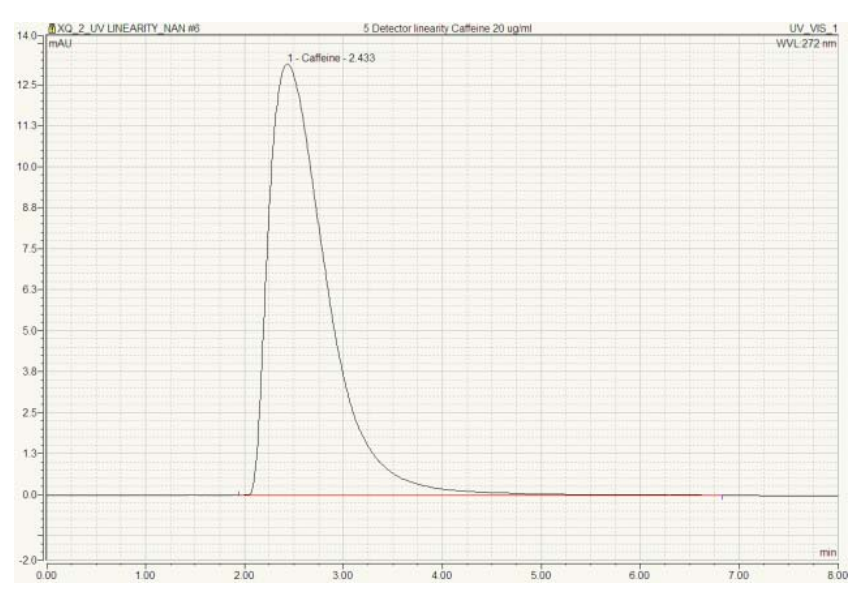

FIGURE 4-7 UV Trace of the Injection of Caffeine onto a Nano UltiMate System

An example of a calibration curve is shown in FIGURE 4-8.

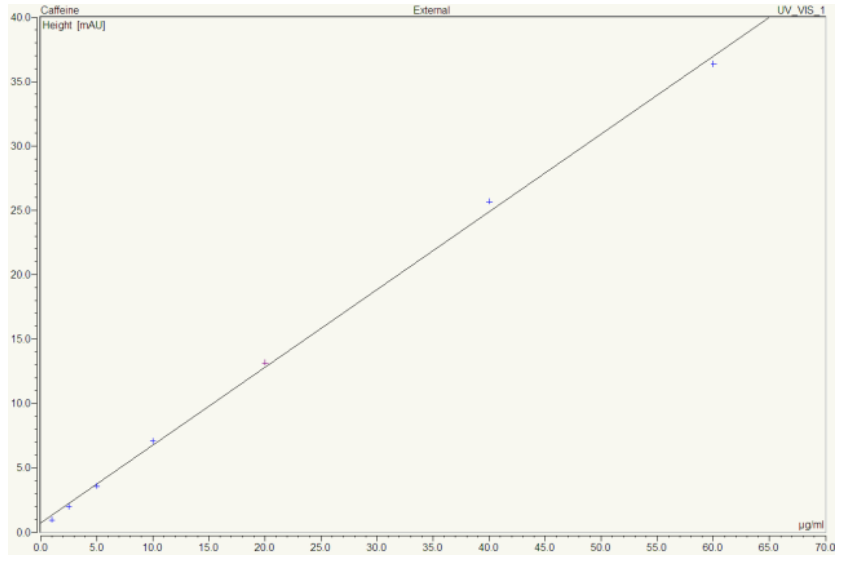

FIGURE 4-8 Example of a Calibration Curve -Nano LC system, 99.93 % Correlation Coefficient

#### 4.7.1 Performing the UV Detector Linearity Test

Depending on the system configuration, the 'UV Detector linearity\_NAN' or 'UV Detector linearity\_CAP' sequence is used to perform the detector linearity test. The detector linearity is determined at 272 nm using caffeine standard samples with different concentrations:

- CAP configuration: 0.25, 0.5, 1.0, 2.0, 5.0, 10.0 and 20.0  $\mu g/mL$
- NAN configuration: 1.0, 2.0, 5.0, 10.0 , 20.0, 40.0 and 60.0  $\mu g/mL$

Install the samples in their proper positions in the FAMOS autosampler rack (TABLE 3-5). TABLE 2-1 presents the conditions for the linearity test for the two different system configurations.

| Parameter            | Nano Configuration             | Capillary Configuration        |
|----------------------|--------------------------------|--------------------------------|
| Detection wavelength | 272 nm                         | 272 nm                         |
| Run time             | 8 min                          | 4 min                          |
| Flow rate            | 0.4 μL/min                     | 4.0 μL/min                     |
| CRP                  | 625                            | 50                             |
| Injection loop       | 1.0 μL                         | 1.0 μL                         |
| Injection type       | Partial Loop Fill, 0.2 $\mu$ L | Partial Loop Fill, 0.5 $\mu$ L |

TABLE 4-1 Experimental Conditions – UV Detector Linearity

To perform the UV Detector linearity test:

- a) Setup the UltiMate system and the FAMOS Microautosampler as discussed in Sections 3.2.2 A and 3.2.2 B.
- b) Start the flow delivery of the UltiMate Micropump from the CHROMELEON control panel.
- c) After equilibration, start the sequence 'XQ\_3\_UV\_Linearity\_NAN' (or '\_CAP', respectively).

To evaluate the result of the 'UV Detector linearity Test':

- a) Use the quantization file 'caffeine.qnt'.
- b) Check the integration and correct if necessary.
- c) Verify that the correlation coefficient meets the acceptance criteria (TABLE 2-3).

#### 4.8 Reproducibility of the Injection Volume

For the injection reproducibility 8 consecutive partial loop injections of a standard solution of caffeine (20.0  $\mu$ g/ml for NAN and 5.0  $\mu$ g/ml for CAP) are performed. The peak area is used for the calculation of the injection reproducibility.

#### 4.8.1 Performing the Test

- a) Setup the UltiMate system and the FAMOS Microautosampler as discussed in Sections 3.2.2 A and 3.2.2 B.
- b) Start the flow delivery of the UltiMate Micropump from the CHROMELEON control panel.
- c) After equilibration start the sequence 'XQ\_4\_Autosampler Reproducibility\_NAN' (or '\_CAP', respectively).

| Parameter            | Nano Configuration        | Capillary Configuration        |
|----------------------|---------------------------|--------------------------------|
| Detection wavelength | 272 nm                    | 272 nm                         |
| Run time             | 8 min                     | 4 min                          |
| Flow rate            | 0.4 μL/min                | 4.0 μL/min                     |
| CRP                  | 625                       | 50                             |
| Injection loop       | 1.0 μL                    | 1.0 μL                         |
| Injection type       | Partial Loop Fill, 0.2 µL | Partial Loop Fill, 0.5 $\mu$ L |

TABLE 4-2 Experimental Conditions – Repro Injection Volume

To evaluate the result of the 'Reproducibility of the Injection Volumes Test':

- a) Use the quantization file 'caffeine.qnt'.
- b) Check the integration and correct if necessary.
- c) Calculate the correlation coefficient.
- d) Verify that the correlation coefficient meet the acceptance criteria (TABLE 2-3).

#### 4.9 Linearity of the injection

The injection linearity is measured by injecting different amounts of the same caffeine standard. The resulting peak area is used for the calculations.

An example of a calibration curve is presented in FIGURE 4-9.

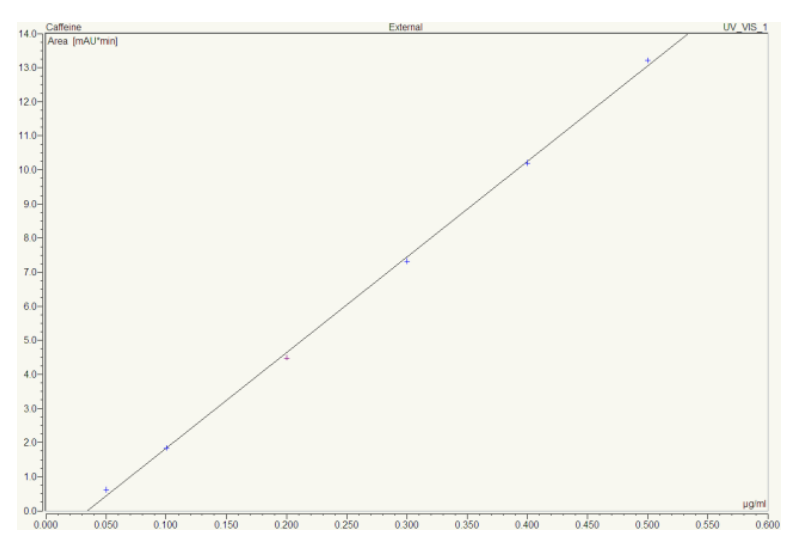

FIGURE 4-9 Example of a Calibration Curve -Nano LC system, 99.96 % Correlation Coefficient

#### 4.9.1 Performing the Test

- a) Setup the UltiMate system and the FAMOS Microautosampler as discussed in Sections 3.2.2 A and 3.2.2 B.
- b) Start the flow delivery of the UltiMate Micropump from the CHROMELEN control panel.
- c) After equilibration start the sequence 'XQ\_5\_Autosampler Linearity\_NAN' (or '\_CAP', respectively).

| Parameter            | Nano Configuration             | Capillary Configuration        |
|----------------------|--------------------------------|--------------------------------|
| Detection wavelength | 272 nm                         | 272 nm                         |
| Run time             | 8 min                          | 4 min                          |
| Flow rate            | 0.4 μL/min                     | 4.0 μL/min                     |
| CRP                  | 625                            | 50                             |
| Injection loop       | 1.0 μL                         | 1.0 μL                         |
| Injection type       | Partial Loop Fill, 0.2 $\mu$ L | Partial Loop Fill, 0.5 $\mu$ L |

TABLE 4-3 Experimental Conditions – Repro Injection Volume

To evaluate the result of the 'Linearity of the Injection' Test:

- a) Use the quantization file 'caffeine.qnt'.
- b) Check the integration and correct if necessary.
- c) Calculate the correlation coefficient.
- d) Verify that the correlation coefficient meet the acceptance criteria (TABLE 2-3).

#### 4.10 Gradient Accuracy

The gradient accuracy is tested by performing a step gradient. Water with a trace of acetone is mixed with pure water. Detection of the acetone is performed at 254 nm. Different gradient programs are used for the NAN and the CAP configurations (the NAN program lasts 80 minutes while the CAP program is 50 minutes).

Typical examples of the step gradient profiles are presented in FIGURE 4-10 (NAN configuration) and in FIGURE 4-11 (CAP configuration).

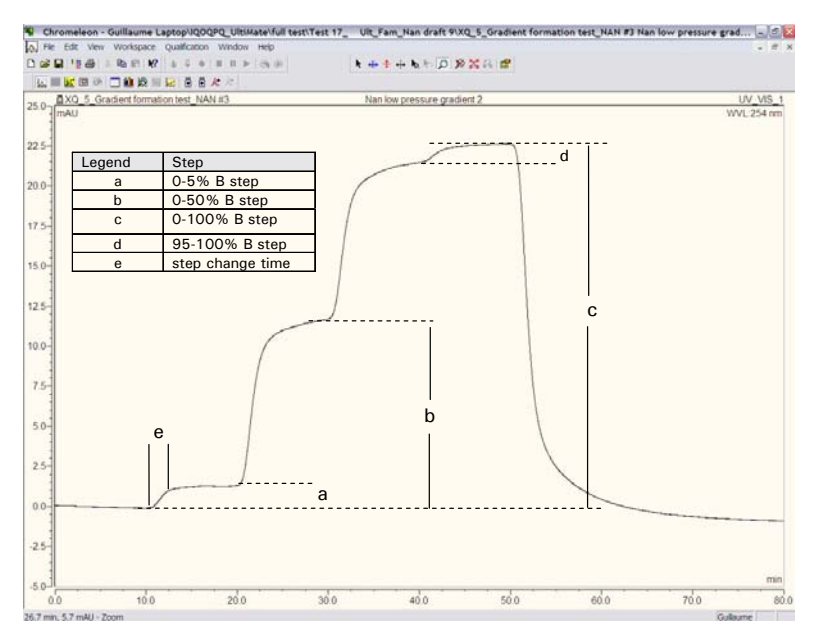

FIGURE 4-10 Typical Step Gradient Profile – NAN Configuration

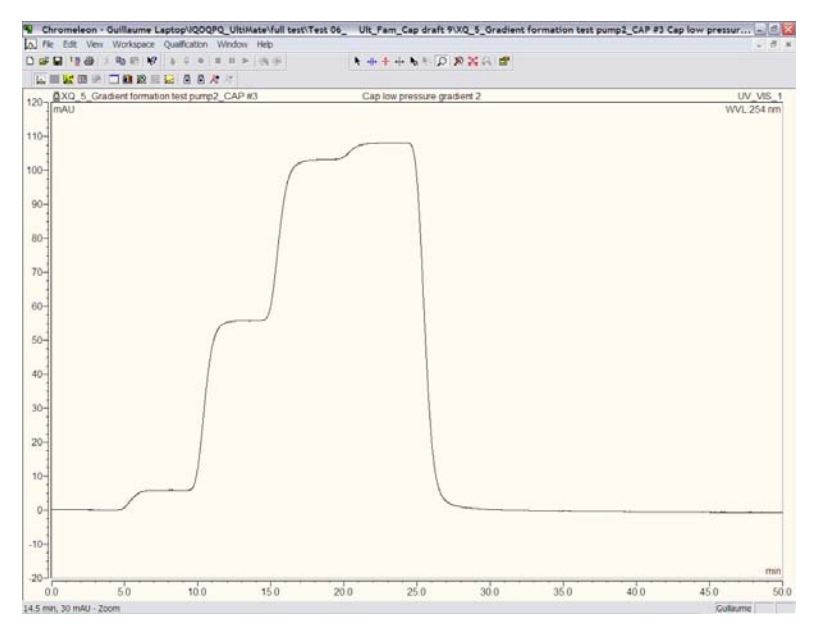

FIGURE 4-11 Typical Step Gradient Profile – CAP Configuration

The steps (items a- d, FIGURE 4-10) are quantified by measuring the UV absorbance difference. The step delay (item e, FIGURE 4-10) represents response time of the gradient formation and indicates that the volume of the tubings are correct.

The programs used for the gradient accuracy tests are listed in TABLE 4-4 and TABLE 4-5.

| Time  | % <b>A</b> | % <b>B</b> | Wavelength |
|-------|------------|------------|------------|
| [min] |            |            | [nm]       |
| 0.00  | 100        | 0          | 254        |
| 10.00 | 100        | 0          | Ш          |
| 10.01 | 95         | 5          | Ш          |
| 20.00 | 95         | 5          | Ш          |
| 20.01 | 50         | 50         | Ш          |
| 30.00 | 50         | 50         | Ш          |
| 30.01 | 5          | 95         | Ш          |
| 40.00 | 5          | 95         | Ш          |
| 40.01 | 0          | 100        | Ш          |
| 50.00 | 0          | 100        | Ш          |
| 50.01 | 100        | 0          | Ш          |
| 80.00 | 100        | 0          | Ш          |

TABLE 4-4 Program for the Gradient Accuracy Test on a NAN Configuration

TABLE 4-5Program for the Gradient Accuracy Test on a CAP Configuration

| Time<br>[min] | % <b>A</b> | %B  | Wavelength<br>[nm] |
|---------------|------------|-----|--------------------|
| 0.00          | 100        | 0   | 254                |
| 5.00          | 100        | 0   | Ш                  |
| 5.01          | 95         | 5   | Ш                  |
| 10.00         | 95         | 5   | Ш                  |
| 10.01         | 50         | 50  | Ш                  |
| 15.00         | 50         | 50  | Ш                  |
| 15.01         | 5          | 95  | Ш                  |
| 20.00         | 5          | 95  | Ш                  |
| 20.01         | 0          | 100 | Ш                  |
| 25.00         | 0          | 100 | Ш                  |
| 25.01         | 100        | 0   | "                  |
| 50.00         | 100        | 0   | "                  |

Experimental conditions for the step gradient test for nano- and capillary LC systems are listed in TABLE 4-6.

| τΔRI E 4-6 | Experimental | Conditions for | the 9 | Sten | Gradient | Test  |
|------------|--------------|----------------|-------|------|----------|-------|
| TADLE 4-0  | Experimental | Conditions for | the . | Step | Glaulent | rest. |

| Parameter                | Nano Configuration                                                                                              | <b>Capillary Configuration</b> |  |  |
|--------------------------|----------------------------------------------------------------------------------------------------|--------------------------------|--|--|
| Solvents                 | A: HPLC – Water                                                                                                 | A: HPLC – Water                |  |  |
|                          | B: HPLC – Water with Acetone                                                                                    |                                |  |  |
|                          | C: 100% ACN + 0.1% FA (a)                                                                                       |                                |  |  |
|                          | D: 100% Water + 0.1% FA                                                                                         |                                |  |  |
| Acetone concentration of | 0.8%                                                                                                    | 0.3%                           |  |  |
| Solvent B                |                                                                                                    |                                |  |  |
| Detection wavelength     | 254 nm                                                                                                    | 254 nm                         |  |  |
| Run time                 | 80 min                                                                                                    | 50 min                         |  |  |
| Flow rate                | 0.4 μl/min                                                                                                    | 4.0 μl/min                     |  |  |
| Note:                    | <ul> <li>a) The acetonitrile is used to perform a wash step during the<br/>FAMOS test procedure 4.8.</li> </ul> |                                |  |  |

#### 4.10.1 Performing the Test

- a) Setup the UltiMate system and the FAMOS Microautosampler as discussed in Sections 3.2.2 A and 3.2.2 B and TABLE 4-6. Degas the solvents properly.
- b) The four channels should be well flushed using the Purge function of the Micropump.
- c) Start the flow delivery of channel B from the CHROMELEON panel and monitor the baseline until it is stable.
- d) After equilibration start the sequence 'XQ\_6\_ Gradient Formation Test\_NAN' (or '\_CAP', respectively).

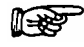

Note: If the maximum absorbance observed during this test is greater than the highest absorption monitored during the linearity test (4.7), dilute B (or D) with mobile phase A so that the signal remains on scale when this test is run.

- e) Verify that the results meet the acceptance criteria (TABLE 2-3).
- f) Repeat steps (a) and (h) for the Gradient Pump 2 of the UltiMate Dual Gradient system (if applicable).

#### 4.11 Switchos Fluid Path Check

The Switchos path test is to check if the solvent selection valve close and open properly and if the resistance of the flow path is within the specifications.

#### 4.11.1 Performing the test

To determine if all flow paths are within the specifications:

- a) Prepare the Switchos with the mobile phases listed in Section 4.12.1 and degas them properly. Purge all four channels.
- b) Disconnect the solvent inlet line from the pump head and connect the 250  $\mu$ l syringe (P/N 163241, the plunger should be removed) using an adapter (P/N 160259) as presented in FIGURE 4-12.

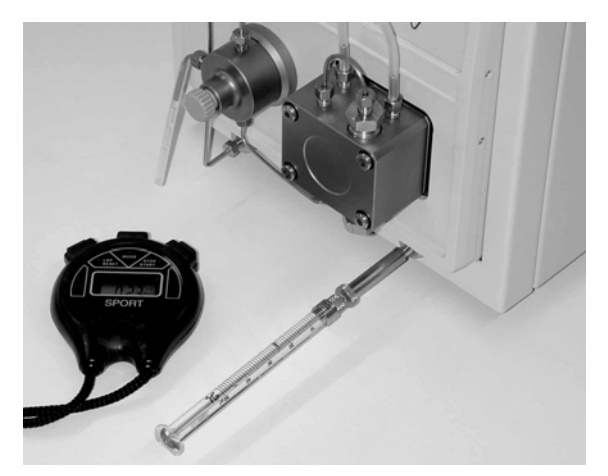

FIGURE 4-12 Placing the Syringe on the Solvent Inlet Line

- c) Set the flow rate to 0.00 mL/min and set the Switchos in LOCAL mode.
- d) Select solvent channel A by the **SSV** button on the rear. The LED 'A' should be illuminated.
- e) Measure the flow rate from the inlet tubing for one minute.
- f) Repeat steps d) and (e) for each solvent line.
- g) Verify that the results meet the acceptance criteria (TABLE 2-3) and fill in the appropriate field in the 'Other tests' page of the report.

#### 4.12 Switchos Flow Rate and Pressure Stability Test

The Switchos is used for pre-concentration experiments. A stable loading flow is essential for the sample transport to the trap column. The flow rate and pressure stability are checked with a CHROMELEON program. A typical pressure profile for this test is presented in FIGURE 4-13.

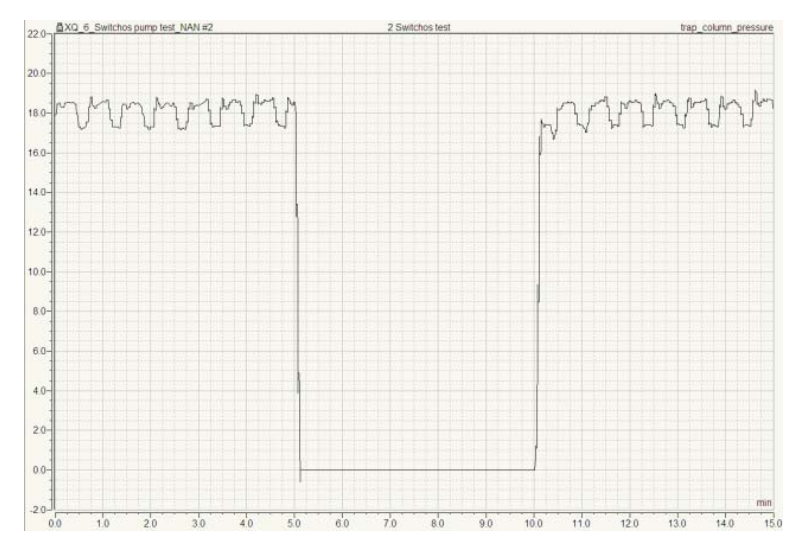

FIGURE 4-13 Typical Pressure Profile of the Switchos Loading Pump

#### 4.12.1 Performing the test

- a) Open the Helium shut-off valve on the bottle cap assembly and degas the solvent.
- b) The four channels should be well flushed using the Purge function of the pump.
- c) Connect a 30  $\mu m$  I.D. tubing (P/N 160182) to port 2 of the Switchos valve A.
- d) Connect the Switchos output to the port 1 of the Switchos valve A using a 130  $\mu m$  l.D. tubing (P/N 160180).
- e) Connect port 10 to waste using the same type of tubing.
- f) Start the Switchos pump from the panel.
- g) After equilibration start the sequence 'XQ\_7\_Switchos Pump Test\_NAN' (or '\_CAP', respectively).
- h) Measure the flow rate with a syringe and chronometer watch for 5 min
- i) Verify that the parameters meet the specifications presented in TABLE 2-3 and fill in the appropriate field in the 'Other Tests' page of the report. The result for the pressure stability test is on the 'Switchos' page of the report.

#### 4.13 Switchos Valve Position Check

The proper functioning of the switching valves is checked in local control mode. The local/remote switch can be found on the back panel of the Switchos.

#### 4.13.1 Performing the Test

- a) Put the Switchos in LOCAL mode.
- b) Switch valve A and valve B from position '1-2' to position '10-1' using the manual control button on the front panel.
- c) Connect a syringe adapter ((P/N 160259) to port 1 of valve A.
- d) Flush with a 250  $\mu l$  syringe water through port 1 into port 10.
- e) Verify that the valve position corresponds to the LED indicator.

#### 4.14 Completing and Printing the OQ/PQ Report

#### 4.14.1 Result of the Gradient Accuracy Test

The observed delay time may be slightly different than the expected delay time indicated in (TABLE 4-7) because of small differences in the tubing size due to the manufacturing process. Due to this the calculated result of the 'Gradient Accuracy' test (Section 4.10) may be wrong and the system may not pass the test. In such a case the delay times should be checked and adjusted if necessary. This applies for the 5%, 50%, 95% and 100% steps or if the result is not within the specifications only.

| TABLE 4-7 | Predefined | Sten | Delay | Time   |
|-----------|------------|------|-------|--------|
|           | ricucinicu | otop | Dulay | 111110 |

| Step  | NAN           | САР           |
|-------|---------------|---------------|
| 5 %   | 17.0 18.0 min | 8.0 9.0 min   |
| 50 %  | 27.0 28.0 min | 13.0 14.0 min |
| 95 %  | 37.0 38.0 min | 18.0 19.0 min |
| 100 % | 47.0 48.0 min | 23.0 24.0 min |

To change the delay time:

- a) Open the UV-trace obtained for the third step gradient (out of 3)
- b) Measure the retention times corresponding to the middle of 5%, 50%, 95% and 100% steps.
- c) Select the report layout. Open the 'Pump Gradient' sheet and go to line 137.
- d) Make sure to modify the correct columns only (FIGURE 4-14):
  - D, E, F, G for capillary (CAP) configurations
  - J, K, L, M for nano (NAN) configurations

| 132 |                           |             |               |                |                |                 |     |                   |                 |                |
|-----|---------------------------|-------------|---------------|----------------|----------------|-----------------|-----|-------------------|-----------------|----------------|
| 133 | Calculation of Gradi      | entaccura   | cy and -repr  | roducibility:  |                |                 |     |                   |                 |                |
| 134 |                           |             |               |                |                |                 |     |                   |                 |                |
| 135 |                           |             |               |                |                |                 |     |                   |                 |                |
| 136 |                           |             |               |                |                |                 |     |                   |                 |                |
| 137 |                           | Observed    | Values for Pu | mp in capilla  | ry mode        |                 |     | Observed Value    | s for pump in r | nano mode      |
| 138 | Name                      | Signal Step | Signal Step 5 | Signal Step 50 | Signal Step 95 | Signal Step 100 | Sig | Signal Step Start | Signal Step 5   | Signal Step 50 |
| 140 |                           | mAU         | mAU           | mAU            | mAU            | mAU             | m.A | mAU               | mAU             | mAU            |
| 141 |                           |             |               |                |                |                 |     |                   |                 |                |
| 142 |                           | UV_VIS_1    | UV_VIS_1      | UV_VIS_1       | UV_VIS_1       | UV_VIS_1        | UV  | UV_VIS_1          | UV_VIS_1        | UV_VIS_1       |
| 143 | Equilibration             | 0.006       | -0.061        | 29.291         | 1.391          | 0.501           | n.a | -0.065            | 29.291          | 1.201          |
| 144 | Nan low pressure gradient | -0.088      | -0.224        | 0.751          | 16.700         | 30.724          | 1   | -0.243            | 0.751           | 17.003         |
| 145 | Nan low pressure gradient | -0.073      | -0.240        | 1.318          | 16.929         | 30.714          | 1   | -0.259            | 1.318           | 17.242         |
| 146 | Nan low pressure gradient | -0.086      | -0.274        | 1.284          | 16.802         | 30.636          | 1   | -0.286            | 1.284           | 17.128         |
| 147 | stop                      | n.a.        | n.a.          | n.a.           | n.a.           | n.a.            | n.a | n.a.              | n.a.            | n.a.           |
| 148 |                           |             |               |                |                |                 |     |                   |                 |                |
| 149 |                           |             |               |                |                |                 |     |                   |                 |                |

Note: The first part is dedicated to cap LC and the other to Nano LC.

FIGURE 4-14 Section of the Report Table to be modified

e) Double click on each column to open the Properties Report Column box (FIGURE 4-15).

| Categories:                                                            |                    |                                                                                                    | Variables:                  |           |                     |
|------------------------------------------------------------------------|--------------------|----------------------------------------------------------------------------------------------------|-----------------------------|-----------|---------------------|
| General Sequence Sample Audit Trail                                    |                    | Channel Name                                                                                                   | ~                           | OK        |                     |
|                                                                        |                    | Raw Data File Path Name<br>Number of Peaks<br>Select Peak<br>Count Peaks If                                    | =                           | Cancel    |                     |
| Chromatogr                                                             | am                 |                                                                                                    | Sum Peak Results If         |           | Customize           |
| Detection Parameters<br>Peak Results<br>Peak Calibration<br>Peak Table |                    | Start Time (relative to Inject Time)<br>End Time (relative to Inject Time)<br>Signal Value<br>Signal Dimension |                             | 1         |                     |
| Peak Purity<br>Ouantificatio                                           | and Identification | ~                                                                                                    | Signal Noise<br>Sample Rate | ~         | Explain Variable    |
| Formula chm.sig_value("averag                                          |                    | e'', 8, 9)                                                                                                    |                             | Parameter |                     |
| Header                                                                 | "Signal Step 5 "   |                                                                                                    |                             |           |                     |
| Dimension                                                              | chm.sig_dim        |                                                                                                    |                             |           |                     |
| Format                                                                 | 0.000              |                                                                                                    |                             |           |                     |
| Peak                                                                   |                    |                                                                                                    | Channel -                   |           |                     |
| © Select                                                               | ed Peak            |                                                                                                    | @ Select                    | ted Chani | nel                 |
| C Excell                                                               | Deslate            |                                                                                                    |                             | a         |                     |
| O Fixed I                                                              | reak(s).           |                                                                                                    |                             | Channel(  | s)   0 v _ v 10 _ 1 |

FIGURE 4-15 The Properties Report Column Box

- f) Check that the segment that is used for calculation is in the middle of the step.
- g) Modify the values in the 'Formula' field (FIGURE 4-15). Each segment used for the calculation is defined by a start and a stop time (e.g. in the example in FIGURE 4-15 starts at 8 minutes and ends at 9 minutes).
- h) Check that the test result is correct and save the report.

#### 4.14.2 Completing the Cover Page and Printing

Some of the instrument parameters required for the report can not be completed automatically by CHROMELEON and require manual input (e.g. customer information, S/N of the FAMOS Microautosampler).

To complete the 'Basic Tests' page of the report:

- a) Open the report (PQ\_OQ\_LCP.rdf).
- b) Choose the 'Specifications' sheet.
- c) Select the 'Instruments' section and enter the missing information (e.g. S/N of the FAMOS, flow cell, thermometer, etc.).
- d) Select the 'Additional Information' section and enter the customer information (e.g. name, operator, position, etc.).
- e) Choose the 'Other Tests' sheet and enter the result of the manual tests (e.g. Section 4.2, 4.3, 4.4, etc.).
- f) Check the result of the Gradient Accuracy Test as described in Section 4.14.1.
- g) Save the report.
- h) Print the report using the 'Batch Report' option form the 'File' menu.

## **Troubleshooting**

#### 5.1 Overview

This section provides troubleshooting information which is related to the OQ/PQ procedures. More information about instrument specific troubleshooting (e.g. what do if an instrument performs not within its specifications) is provided in the documentation shipped with the instruments and in the service manuals available for the instruments.

#### 5.2 Sample and Mobile Phase Considerations

To optimize performance of the system, we recommend that all samples and mobile phases are free of particulate matter. Samples and mobile phases should be filtered through a 0.22  $\mu$ m membrane filter. The filter should be checked to ensure that extractable materials are not present.

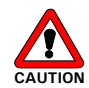

Caution: It is strongly recommend that only bottled HPLC grade water and HPLC grade solvent be used for these tests. If water from water purification systems is used, polymeric contamination may seriously damage the flow cell. This is especially true if sample preconcentration or 2D separations are performed. This polymeric contamination may also seriously damage the flow cell (e.g. coating of the capillary walls).

After you have finished using the system, flush the system with a water/methanol or water/acetonitrile mobile phase before shutting it down.

The solvents must be degassed via the He degassing technique described before. If other techniques are used (e.g. vacuum degassing) the performance of the system will be seriously degraded and the performance specifications will not be obtained.

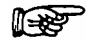

Note: The pump head of the Micropump should be backflushed with iso-propanol/water (1:1). If crystalline materials are deposited in the pump head, irreversible damage to seals and or the piston may result; this will dramatically shorten the life of these components.

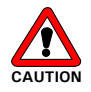

Caution: Older revisions of the UltiMate system may be equipped with the older type of the C and D solenoid valves (P/N160051). Due to their limited resistance against strong organic solvents, do not expose these valves to acetonitrile for a longer period than required to perform the wash cycle of test 4.8 (e.g. not longer than 4 h).

It is recommended that you perform the wash step separately and to use channel A or B on such systems. Alternatively, the system can be upgraded with the new valve type (P/N 162297). Refer to Service Information #036 for more details.

#### 5.3 Probable Causes and Solutions

| Test Procedure                                               | Problem                                                        | Probable Cause                                                                              | Solution                                                                                            |
|--------------------------------------------------------------|----------------------------------------------------------------|---------------------------------------------------------------------------------------------|----------------------------------------------------------------------------------------------------|
| All                                                          | No enough COM ports available.                                 | • -                                                                                         | Control Switchos     valves by event     outputs.                                                   |
| Lamp Intensity of the UV<br>Detector<br>(4.2)                | Intensity values too<br>low.                                   | <ul> <li>Old lamp.</li> <li>Wrong wavelength.</li> <li>Integration time too low.</li> </ul> | <ul><li>Replace.</li><li>Check/change.</li><li>Check/adjust.</li></ul>                              |
| Wavelength Check<br>(4.3)                                    | Failed.                                                        | Filter not in the optical path.                                                             | Check filter     position.                                                                          |
| Flow Cell Check<br>(4.4)                                     | Intensity values too<br>low.                                   | <ul><li>See above (4.2).</li><li>Dirty flow cell</li></ul>                                  | <ul><li>See above (4.2).</li><li>Clean/replace.</li></ul>                                           |
| UltiMate Fluid Path Test<br>(4.5)                            | Flow rate too low.                                             | Solvent filter     clogged.                                                                 | Check/replace.                                                                                      |
| Baseline Noise and Drift<br>Test of the UV Detector<br>(4.6) | Drift too high.                                                | Old lamp.                                                                                   | Replace.                                                                                            |
| Oven accuracy<br>(4.6)                                       | Temperature readout<br>not within the<br>specifications.       | Temperature probe<br>not properly<br>installed.                                             | <ul> <li>Install properly (e.g.<br/>use a 4 mm screw).</li> </ul>                                   |
| Linearity of the UV<br>Detector<br>(4.7)                     | Signal is out of range.                                        | Acetone     concentration too     high.                                                     | Dilute with mobile     phase A.                                                                     |
| Reproducibility of the<br>Injection Volume                   | 'Ghost" peak before<br>the caffeine peak.                      | <ul> <li>Contaminated<br/>injection valve</li> </ul>                                        | <ul> <li>Extend wash step.</li> <li>Sonicate rotor and<br/>stator in CAN for<br/>10 min.</li> </ul> |
| (4.8)<br>Linearity of the injection                          | Caffeine peak shows<br>some 'spikes',<br>improper integration. | • Air in the syringe.                                                                       | <ul> <li>Check syringe<br/>speed and time<br/>constant (Chapter<br/>6).</li> </ul>                  |
| (4.9)                                                        |                                                                | <ul><li>Air in the syringe.</li><li>Air at the bottom of<br/>the sample vial.</li></ul>     | <ul><li>Purge syringe,</li><li>Remove air.</li></ul>                                                |
| Gradient Accuracy                                            | Considerable drift of the 95% to 100% B steps.                 | • No/too little formic acid in mobile phase A and B.                                        | Check/replace solvents.                                                                             |
| (4.10)                                                       | Result not within specification                                | <ul><li>Wrong delay time.</li><li>Hardware.</li></ul>                                       | <ul> <li>Check/modify.</li> <li>Check filter, valves, etc.</li> </ul>                               |
| Switchos Fluid Path<br>Check<br>(4.11)                       | Flow rate too low.                                             | • See above (4.5).                                                                          | • See above (4.5).                                                                                  |
| Switchos Flow Rate and<br>Pressure Stability Test<br>(4.12)  | Pulsation too high.                                            | <ul> <li>Check valve not<br/>working properly.</li> </ul>                                   | Clean/replace.                                                                                      |
| Switchos Valve Position<br>Check<br>(4.13)                   | Both position LEDs are<br>illuminated at the<br>same time.     | <ul> <li>Improper<br/>initialization or<br/>faulty controller.</li> </ul>                   | See Service     Information #043.                                                                   |

## CHROMELEON<sup>®</sup> Listings

#### 6.1 Overview

The CD ROM 'IQOQPQ on UltiMate<sup>™</sup> (Plus) Systems' (Version 1) provides ready-to-use CHROMELEON programs and sequences (FIGURE 6-1), which will allow easy control of the standard UltiMate system configurations. Please refer to Section 3.2.1 for modifications which may be necessary due to a different hardware configuration.

| ile Edit View Workspace Qualification Batch Tools | s W  | ndow Help             |   |                    |       | _ |
|---------------------------------------------------|------|-----------------------|---|--------------------|-------|---|
|                                                   | 1 18 |                       |   |                    |       |   |
|                                                   |      |                       |   |                    |       |   |
|                                                   |      | News                  |   | ll ant lladate     | 0     |   |
|                                                   | ^    | Name                  | A | Last Opdate        | SIZE  |   |
| - DGU_FM5_SVV_NAN-CAP VI                          |      | DGU_FMS_SW_NAN-CAP VI |   | 19-Oct-04 16:07:52 |       |   |
| XQ_1_Wavelength Check_NAN                         |      |                       |   | 19-UCt-04 14:58:50 |       |   |
| XQ_2 OV NOSE and Drit - Oven rest_NAN             |      | ULT EMS SW/ CARyd     |   | 19-Oct-04 14:58:53 |       |   |
| XQ_3_0V Lifedity_NAN                              |      | ILLT EMS SW NAN VI    |   | 19-Oct-04 14:59:02 |       |   |
| XQ_4_Autosampler Reproducibility_IVAN             |      | 00 PO DGU EMS SW pan  |   | 19-Oct-04 16:24:52 | 23 KB |   |
| XQ_5_Autosampler Enteanty_NAN                     |      | OQ PQ ULT FMS SW.pan  |   | 19-Oct-04 12:15:20 | 17 KB |   |
| VO_6_Cradient Formation Test Pump2_CAL            | D    | OQ PQ ULT FMS.pan     |   | 12-Oct-04 13:56:07 | 15 KB |   |
| XQ_6_Gradient Formation Test Pump2_CAP            | r.   |                       |   |                    |       |   |
| DIT ENC CAD VI                                    |      |                       |   |                    |       |   |
| VO 1 Wavelength Check CAP                         |      |                       |   |                    |       |   |
| XQ_1_Wavelengui Check_CAP                         |      |                       |   |                    |       |   |
| XQ_2_OV Noise and Drift - Oven rest_CAP           |      |                       |   |                    |       |   |
| XQ_5_0V Lifedity_CAP                              |      |                       |   |                    |       |   |
| XQ_4_Autosampler Lipearthy CAP                    |      |                       |   |                    |       |   |
| VO 6 Gradient Formation Test CAP                  |      |                       |   |                    |       |   |
| ILT EMS NAN v1                                    |      |                       |   |                    |       |   |
| WAY VI                                            |      |                       |   |                    |       |   |
| 2 VO 2 LIV Noise and Drift - Oven Test NAN        |      |                       |   |                    |       |   |
| 2 VO 3 UV Linearthy NAN                           |      |                       |   |                    |       |   |
| XO 4 Autosampler Reproducibility NAN              |      |                       |   |                    |       |   |
| XQ_1_/utosampler heproducibility_rutu             |      |                       |   |                    |       |   |
| XO 6 Gradient Formation Test NAN                  |      |                       |   |                    |       |   |
| E III T EMS SW CAP v1                             |      |                       |   |                    |       |   |
| Wavelength Check CAP                              |      |                       |   |                    |       |   |
| XO 2 LIV Noise and Drift - Oven test CAP          |      |                       |   |                    |       |   |
| T XO 3 LIV Linearity CAP                          |      |                       |   |                    |       |   |
| XQ 4 Autosampler Reproducibility CAP              |      |                       |   |                    |       |   |
| XO 5 Autosampler Linearity CAP                    |      |                       |   |                    |       |   |
| XQ_6_Gradient Formation Test_CAP                  |      |                       |   |                    |       |   |
| XO 7 Switchos Pump test CAP                       |      |                       |   |                    |       |   |
| E ULT EMS SW NAN v1                               |      |                       |   |                    |       |   |
| The XO 1 Wavelength Check NAN                     |      |                       |   |                    |       |   |
| A XO 2 UV Noise and Drift - Oven Test NAN         | =    |                       |   |                    |       |   |
| XO 3 UV Linearity NAN                             |      |                       |   |                    |       |   |
| XO 4 Autosampler Reproducibility NAN              |      |                       |   |                    |       |   |
| XO 5 Autosampler Linearity NAN                    |      |                       |   |                    |       |   |
| M XO 6 Gradient Formation Test NAN                |      |                       |   |                    |       |   |
| T XO 7 Switchos Pump Test NAN                     |      |                       |   |                    |       |   |

FIGURE 6-1 Available CHROMELEON Sequences for OQ/PQ

The following sections lists the CHROMELEON programs used to run a UltiMate system in NAN configuration with a flow sensor installed in conjunction with a FAMOS Well Plate Microautosampler (cooling option installed) and a Switchos Advanced Microcolumn Switching Unit.

#### 6.2 Wavelength Check (NAN Configuration)

#### Sequence: XQ\_1\_Wavelength Check\_NAN

;Program file for wavelength check ;System must be setup for Nano LC experiments ;Program version 08/10/2004

| Sampler.TempCtrl =              | Off                           |
|---------------------------------|-------------------------------|
| Oven.TempCtrl =                 | Off                           |
| pump.%A.Equate =                | "100% water + 0.1% FA"        |
| %B.Equate =                     | "Mob. phase A + 0.8% acetone" |
| %C.Equate =                     | "%C"                          |
| %D.Equate =                     | "%D"                          |
| Diameter =                      | 75um                          |
| Length =                        | 15cm                          |
| StationaryPhase =               | C18 3um 100A                  |
| ; No automatic CRP calibration! |                               |
| MasterPressure.LowerLimit =     | 0.0                           |
| MasterPressure.UpperLimit =     | 400.0                         |
| ColumnPressure.LowerLimit =     | 0.0                           |
| ColumnPressure.UpperLimit =     | 200.0                         |
| TrapColumnPressure.LowerLimit = | 0.0                           |
| TrapColumnPressure.UpperLimit = | 200.0                         |
|                                 |                               |
| InjectMode =                    | FullLoop                      |
| LowDispersionMode =             | Off                           |
| UseAirSegment =                 | Off                           |
| UseHeadSpace =                  | Off                           |
| SyringeSpeed =                  | Low                           |
| SyringeSpeedFactor =            | 0.1                           |
| SampleHeight =                  | 4                             |
| FlushVolume =                   | 5.0                           |
| WashVolume =                    | 50                            |
| RinseBetweenReinjections =      | Yes                           |
| Data_Collection_Rate =          | 2                             |
| pump.Flow =                     | 0.000                         |
| %B =                            | 0                             |
| %C =                            | 0                             |
| %D =                            | 0                             |
| ;Settings for UV detector       |                               |
| Data_Collection_Rate =          | 2                             |
| UV_VIS_1.Wavelength =           | 254                           |
| TimeConstant =                  | 2.0                           |
|                                 |                               |

0.000 Wait

Inject Wavelength\_Check UV\_VIS\_1.AcqOn UV.Ready and Pump.Ready and Pump\_FlowSensor.Ready and Sampler.Ready

1.00 UV\_VIS\_1.AcqOff End

#### 6.3 Noise and Drift Test (NAN Configuration)

|       | Sequence: XQ_2 UV Noise and Drift - Oven Test_NAN                   |                                           |  |
|-------|---------------------------------------------------------------------|-------------------------------------------|--|
|       | Wait<br>Program file for drift and noise test                       | Sampler.Ready                             |  |
|       | ;System must be setup for Nano LC ex<br>;Program version 08/10/2004 | periments                                 |  |
|       | ;Settings for restrictor (320cm, 15um I                             | D)                                        |  |
|       | Diameter =                                                          | 75um                                      |  |
|       | Length =                                                            | 15cm                                      |  |
|       | StationaryPhase =                                                   | C18_3um_100A                              |  |
|       | ;CRP =                                                              | 625                                       |  |
|       | CalibrateCRP                                                        | When = BeforeFirstSample                  |  |
|       | ;ParkPercentage =                                                   | Disabled                                  |  |
|       | ;Pump limits settings                                               |                                           |  |
|       | MasterPressure.LowerLimit =                                         | 0.0                                       |  |
|       | MasterPressure.UpperLimit =                                         | 400.0                                     |  |
|       | Pump.columnPressure.LowerLimit = $0$ .                              | 0                                         |  |
|       | Pump.columnPressure.UpperLimit = 20                                 | 0.0                                       |  |
|       | TrapColumnPressure.LowerLimit =                                     | 0.0                                       |  |
|       | TrapColumnPressure.UpperLimit =                                     | 200.0                                     |  |
|       |                                                                     |                                           |  |
|       | ;Settings for UV detector                                           | 0                                         |  |
|       |                                                                     | 2                                         |  |
|       | $UV_VIS_I.vvavelength =$                                            | 254                                       |  |
|       | limeConstant =                                                      | 2.0                                       |  |
|       | ;FAMOS settings                                                     | Sampler Peadu                             |  |
|       | vvalt<br>InigetMede                                                 |                                           |  |
|       | injectivide =                                                       | Fulloop                                   |  |
|       | Commanus for FAMOS with cooling of                                  |                                           |  |
|       | Sampler Temporature Nominal –                                       | 20.00                                     |  |
|       | Sampler Temperature Lowert imit –                                   | 5.00                                      |  |
|       | Sampler Temperature Upper limit –                                   | 30.00                                     |  |
|       |                                                                     | 30.00                                     |  |
|       | ;Virtual channel settings                                           | Formula – masteroressure value            |  |
|       | pump_pressure.rvne =                                                | Analog                                    |  |
|       | column pressure Formula                                             | Formula = numn columnnressure value       |  |
|       | column pressure.Type =                                              | Analog                                    |  |
|       | /                                                                   | C C                                       |  |
|       | ;Ultimate pump settings                                             |                                           |  |
|       | Pump.%A.Equate =                                                    | "100% water + 0.1% FA"                    |  |
|       | Pump.%B.Equate =                                                    | "Mob. phase A + 0.8% acetone"             |  |
|       | Pump.%C.Equate =                                                    | "%C"                                      |  |
|       | Pump.%D.Equate =                                                    | "%D"                                      |  |
|       | Pump.Flow =                                                         | 0.4                                       |  |
|       | %B =                                                                | 0                                         |  |
|       | %C =                                                                | 0                                         |  |
|       | %D =                                                                | 0                                         |  |
| 0.000 | Wait                                                                | IN Roady and Pump Poody and Complet Poody |  |
| 0.000 | wait                                                                | and pump_flowsensor.ready                 |  |
|       | Inject                                                              |                                           |  |

UV\_VIS\_1.AcqOn pump\_pressure.AcqOn column\_pressure.AcqOn

21.000 UV\_VIS\_1.AcqOff pump\_pressure.AcqOff column\_pressure.AcqOff

End

#### 6.4 UV Linearity (NAN Configuration)

| Sequence: XQ_3_UV Linearity_NAN                                                                                                    |                                                                                                    |  |
|----------------------------------------------------------------------------------------------------|----------------------------------------------------------------------------------------------------|--|
| Wait<br>;Program file for UV linearity test<br>;System must be setup for Nano LC ex                                                                                                    | Sampler.Ready<br>periments                                                                                                    |  |
| ;Program version 08/10/2004                                                                                                    |                                                                                                    |  |
| ;Settings for restrictor (320cm, 15um I<br>Diameter =<br>Length =<br>StationaryPhase =<br>;CRP =<br>CalibrateCRP<br>;ParkPercentage =                                                                                                    | D)<br>75um<br>15cm<br>C18_3um_100A<br>625<br>When = BeforeFirstSample<br>Disabled                                                                                         |  |
| ;Pump limits settings<br>MasterPressure.LowerLimit =<br>MasterPressure.UpperLimit =<br>Pump.columnPressure.LowerLimit = 0.<br>Pump.columnPressure.UpperLimit = 20<br>TrapColumnPressure.LowerLimit =<br>TrapColumnPressure.UpperLimit =                                                                                                    | 0.0<br>400.0<br>0<br>0.0<br>0.0<br>200.0                                                                                                    |  |
| ;Settings for UV detector<br>Data_Collection_Rate =<br>UV_VIS_1.Wavelength =<br>TimeConstant =                                                                                                    | 2<br>272<br>2                                                                                                    |  |
| <pre>;FAMOS settings<br/>Wait<br/>InjectMode =<br/>LowDispersionMode =<br/>UseAirSegment =<br/>UseHeadSpace =<br/>RinseBetweenReinjections =<br/>SyringeSpeed =<br/>SyringeSpeedFactor =<br/>SampleHeight =<br/>FlushVolume =<br/>;Commands for FAMOS with cooling op<br/>;Sampler.TempCtrl =<br/>;Sampler.Temperature.Nominal =<br/>;Sampler.Temperature.LowerLimit =<br/>;Sampler.Temperature.UpperLimit =<br/>;Virtual channel settings<br/>pump_pressure.Formula<br/>pump_pressure.Type =</pre> | Sampler.Ready<br>Partial<br>Off<br>Off<br>Off<br>Yes<br>Low<br>0.1<br>9<br>5.0<br>50<br>otion<br>On<br>20.00<br>5.00<br>30.00<br>Formula = masterpressure.value<br>Analog |  |
| column_pressure.Formula<br>column_pressure.Type =                                                                                                    | Formula = pump.columnpressure.value<br>Analog                                                                                                    |  |
| ;Ultimate pump settings<br>Pump.%A.Equate =<br>Pump.%B.Equate =<br>Pump.%C.Equate =                                                                                                    | "100% water + 0.1% FA"<br>"Mob. phase A + 0.8% acetone"<br>"%C"                                                                                                    |  |

#### **CHROMELEON** Listings

|       | Pump.%D.Equate =<br>Pump.Flow =<br>%B =<br>%C =<br>%D =                                         | "%D"<br>0.4<br>0<br>0<br>0                                          |
|-------|-------------------------------------------------------------------------------------------------|---------------------------------------------------------------------|
| 0.000 | UV.Autozero<br>Wait<br>Inject<br>UV_VIS_1.AcqOn<br>pump_pressure.AcqOn<br>column_pressure.AcqOn | Sampler.Ready and UV.Ready and Pump.Ready and pump_flowsensor.ready |
| 8.00  | UV_VIS_1.AcqOff<br>pump_pressure.AcqOff<br>column_pressure.AcqOff                               |                                                                     |
|       | End                                                                                             |                                                                     |

#### 6.5 Autosampler Reproducibility (NAN Configuration)

#### Sequence: XQ 4 Autosampler Reproducibility NAN Wait Sampler.Ready ;Program file for injection reproducibility test ;System must be setup for Nano LC experiments ;For this test time constant is 0.5 instead of 2.0 ;Program version 08/10/2004 ;Settings for restrictor (320cm, 15um ID) Diameter = 75um Length = 15cm StationaryPhase = C18 3um 100A ;CRP = 625 CalibrateCRP When = BeforeFirstSample ;ParkPercentage = Disabled ;Pump limits settings 0.0 MasterPressure.LowerLimit = 400.0 MasterPressure.UpperLimit = Pump.columnPressure.LowerLimit = 0.0Pump.columnPressure.UpperLimit = 200.0 TrapColumnPressure.LowerLimit = 0.0 TrapColumnPressure.UpperLimit = 200.0 ;Settings for UV detector 2 Data Collection Rate = UV VIS 1.Wavelength = 272 TimeConstant = 0.5 ;FAMOS settings Sampler.Ready Wait InjectMode = Partial LowDispersionMode = Off UseAirSegment = Off Off UseHeadSpace = RinseBetweenReinjections = Yes SyringeSpeed = Low SyringeSpeedFactor = 0.1 SampleHeight = 9 FlushVolume = 5.0 WashVolume = 50 ;Commands for FAMOS with cooling option ;Sampler.TempCtrl = On ;Sampler.Temperature.Nominal = 20.00 ;Sampler.Temperature.LowerLimit = 5.00 ;Sampler.Temperature.UpperLimit = 30.00 ;Virtual channel settings pump pressure.Formula Formula = masterpressure.value pump pressure.Type = Analog column pressure.Formula Formula = pump.columnpressure.value column pressure.Type =Analog

;Ultimate pump settings "100% water + 0.1% FA" Pump.%A.Equate =

#### **CHROMELEON** Listings

|       | Pump.%B.Equate =<br>Pump.%C.Equate =<br>Pump.%D.Equate =<br>Pump.Flow =<br>%B =<br>%C =<br>%D = | "Mob. phase A + 0.8% acetone"<br>"%C"<br>"%D"<br>0.4<br>0<br>0<br>0 |
|-------|-------------------------------------------------------------------------------------------------|---------------------------------------------------------------------|
| 0.000 | UV.Autozero<br>Wait<br>Inject<br>UV_VIS_1.AcqOn<br>Pump_pressure.AcqOn<br>Column_pressure.AcqOn | Sampler.Ready and UV.Ready and Pump.Ready and pump_flowsensor.ready |
| 8.00  | UV_VIS_1.AcqOff<br>Pump_pressure.AcqOff<br>Column_pressure.AcqOff                               |                                                                     |

End

#### 6.6 Autosampler Injection Linearity (NAN Configuration)

#### Sequence: XQ 5 Autosampler Linearity NAN Wait Sampler.Ready ;Program file for injection linearity test ;System must be setup for Nano LC experiments ;For this test time constant is 0.5 instead of 2.0 ;Program version 08/10/2004 ;Settings for restrictor (320cm, 15um ID) Diameter = 75um Length = 15cm StationaryPhase = C18 3um 100A ;CRP = 625 CalibrateCRP When = BeforeFirstSample ;ParkPercentage = Disabled ;Pump limits settings 0.0 MasterPressure.LowerLimit = 400.0 MasterPressure.UpperLimit = Pump.columnPressure.LowerLimit = 0.0Pump.columnPressure.UpperLimit = 200.0 TrapColumnPressure.LowerLimit = 0.0 TrapColumnPressure.UpperLimit = 200.0 ;Settings for UV detector 2 Data Collection Rate = UV VIS 1.Wavelength = 272 0.5 TimeConstant = ;FAMOS settings Sampler.Ready Wait InjectMode = Partial LowDispersionMode = Off UseAirSegment = Off Off UseHeadSpace = RinseBetweenReinjections = Yes SyringeSpeed = Low SyringeSpeedFactor = 0.1 SampleHeight = 9 FlushVolume = 5.0 WashVolume = 50 ;Commands for FAMOS with cooling option ;Sampler.TempCtrl = On ;Sampler.Temperature.Nominal = 20.00 ;Sampler.Temperature.LowerLimit = 5.00 ;Sampler.Temperature.UpperLimit = 30.00 ;Virtual channel settings pump pressure.Formula Formula = masterpressure.value pump pressure.Type = Analog column pressure.Formula Formula = pump.columnpressure.value column pressure.Type = Analog ;Ultimate pump settings Pump.%A.Equate =

"100% water + 0.1% FA" "Mob. phase A + 0.8% acetone"

Pump.%B.Equate =

#### **CHROMELEON** Listings

|        | Pump.%C.Equate =<br>Pump.%D.Equate =<br>Pump.Flow =<br>%B =<br>%C =<br>%D =                     | "%C"<br>"%D"<br>0.4<br>0<br>0             |
|--------|-------------------------------------------------------------------------------------------------|-------------------------------------------|
| 0.000  | UV.Autozero<br>Wait<br>Inject<br>UV_VIS_1.AcqOn<br>pump_pressure.AcqOn<br>column_pressure.AcqOn | Sampler.Ready and UV.Ready and Pump.Ready |
| 10.000 | UV_VIS_1.AcqOff<br>pump_pressure.AcqOff<br>column_pressure.AcqOff                               |                                           |

End

#### 6.7 Gradient Accuracy Test (NAN Configuration)

#### Sequence: XQ 6 Gradient Formation Test NAN Wait Sampler.Ready ;Program file for gradient formation test ;System must be setup for Nano LC experiments ;The time constant must be set to 0.5 instead of 2.0 ;Program version 08/10/2004 ;Settings for restrictor (320cm, 15um ID) Diameter = 75um Length = 15cm StationaryPhase = C18 3um 100A ;CRP = 625 CalibrateCRP When = BeforeFirstSample ;ParkPercentage = Disabled ;Pump limits settings MasterPressure.LowerLimit = 0.0 MasterPressure.UpperLimit = 400.0 ColumnPressure.LowerLimit = 0.0 ColumnPressure.UpperLimit = 200.0 TrapColumnPressure.LowerLimit = 0.0 200.0 TrapColumnPressure.UpperLimit = ;Settings for UV detector Data Collection Rate = 2 254 UV VIS 1.Wavelength = TimeConstant = 0.5 ;FAMOS settings InjectMode = Fullloop LowDispersionMode =Off UseAirSegment = Off UseHeadSpace =Off RinseBetweenReinjections = Yes SyringeSpeed = Low SyringeSpeedFactor = 0.1 SampleHeight = 4 FlushVolume = 5.0 WashVolume = 50 ;Commands for FAMOS with cooling option :Sampler.TempCtrl = On ;Sampler.Temperature.Nominal = 20.00 ;Sampler.Temperature.LowerLimit = 5.00 ;Sampler.Temperature.UpperLimit = 30.00 ;Virtual channel settings pump pressure.Formula Formula = masterpressure.value pump pressure.Type = Analog column pressure.Formula Formula = pump.columnpressure.value column pressure.Type = Analog ;Ultimate pump settings "100% water + 0.1% FA" pump.%A.Equate = %B.Equate =

%C.Equate =

#### **CHROMELEON** Listings

|        | %D.Equate =                                                                                              | "%D"                                                                                             |
|--------|----------------------------------------------------------------------------------------------------|--------------------------------------------------------------------------------------------------|
| 0.000  | UV.Autozero<br>pump.Flow =<br>%B =<br>%C =<br>%D =<br>Wait                                               | 0.400<br>100<br>0<br>0<br>UV.Ready and Pump.Ready and<br>Pump_FlowSensor.Ready and Sampler.Ready |
|        | UV_VIS_1.AcqOn<br>Pump_pressure.AcqOn<br>Column_pressure.AcqOn<br>pump.Flow =<br>%B =<br>%C =<br>%D =    | 0.400<br>100<br>0<br>0                                                                           |
| 7.000  | %B =                                                                                                    | 100                                                                                              |
| 7.010  | %B =                                                                                                    | 0                                                                                                |
| 30.000 | UV_VIS_1.AcqOff<br>Pump_pressure.AcqOff<br>Column_pressure.AcqOff<br>pump.Flow =<br>%B =<br>%C =<br>%D = | 0.400<br>0<br>0<br>0                                                                             |
|        | End                                                                                                    |                                                                                                  |

End

#### 6.8 Switchos Pump Test (NAN Configuration)

#### Sequence: XQ\_7\_Switchos Pump Test\_NAN

#### Program:

;Program file for switchos pump stability test ;Program version 08/10/2004

| ;Settings for restrictor (320cm, 15um IE<br>Diameter =<br>Length =<br>StationaryPhase =<br>;CRP =<br>CalibrateCRP<br>;ParkPercentage = | D)<br>75um<br>15cm<br>C18_3um_100A<br>625<br>When = BeforeFirstSample<br>Disabled |
|----------------------------------------------------------------------------------------------------|-----------------------------------------------------------------------------------|
| ;Pump limits settings                                                                                                    |                                                                                   |
| MasterPressure.LowerLimit =                                                                                                    | 0.0                                                                               |
| MasterPressure.UpperLimit =                                                                                                    | 400.0                                                                             |
| ColumnPressure.LowerLimit =                                                                                                    | 0.0                                                                               |
| ColumnPressure.UpperLimit =                                                                                                    | 200.0                                                                             |
| TrapColumnPressure.LowerLimit =                                                                                                    | 0.0                                                                               |
| TrapColumnPressure.UpperLimit =                                                                                                    | 200.0                                                                             |
| :Settings for UV detector                                                                                                    |                                                                                   |
| Data Collection Rate =                                                                                                    | 2                                                                                 |
| UV VIS 1. Wavelength =                                                                                                    | 254                                                                               |
| TimeConstant =                                                                                                    | 2                                                                                 |
| -FAMOS asttings                                                                                                    |                                                                                   |
| ;FAMOS settings                                                                                                    | Fullloop                                                                          |
| Injectiviode =                                                                                                    | Fullioop                                                                          |
| LowDispersionivide =                                                                                                    |                                                                                   |
| UseAirSegment =                                                                                                    |                                                                                   |
| UseHeadSpace =                                                                                                    | Uff                                                                               |
| RinseBetweenReinjections =                                                                                                    | res                                                                               |
| SyringeSpeed =                                                                                                    | LOW                                                                               |
| SynngeSpeedFactor =                                                                                                    | 0.1                                                                               |
| SampleHeight =                                                                                                    | 4                                                                                 |
| FlushVolume =                                                                                                    | 5.0                                                                               |
| vashvolume =                                                                                                    | 50<br>tion                                                                        |
| , Commanus for FAMOS with Cooling op                                                                                                   |                                                                                   |
| ,Sampler.Tempotit =                                                                                                    |                                                                                   |
| ;Sampler.Temperature.Nominal =                                                                                                    | 20.00                                                                             |
| Sampler Temperature Upper imit =                                                                                                    | 3.00                                                                              |
| ,Sampler.remperature.opperLimit =                                                                                                    | 30.00                                                                             |
|                                                                                                    |                                                                                   |
| ;Virtual channel settings                                                                                                    |                                                                                   |
| pump_pressure.Formula                                                                                                    | Formula = masterpressure.value                                                    |
| pump_pressure.Type =                                                                                                    | Analog                                                                            |
| column_pressure.Formula                                                                                                    | Formula = pump.columnpressure.value                                               |
| column pressure.Type =                                                                                                    | Analog                                                                            |

Loading\_Pump.TrapColumnPressure.UpperLimit = 400.0

Trap Column Pressure.Formula

Formula = Loading\_Pump.TrapColumnPressure.value Trap\_Column\_Pressure.Type = Analog

Loading Pump.TrapColumnPressure.LowerLimit = 0.0

#### **CHROMELEON** Listings

|        | ;Switchos pump settings<br>Loading_Pump.%A.Equate =                  | "Pure water + 0.1% FA"      |
|--------|----------------------------------------------------------------------|-----------------------------|
| 0.000  | Loading_Pump.Flow =<br>Wait<br>inject<br>Trap_Column_Processor AccOn | 0.030<br>Loading_Pump.Ready |
|        | Loading_Pump.Flow =                                                  | 0.030                       |
| 0.000  | Valve_A.Position =                                                   | 1_2                         |
| 5.000  | Valve_A.Position =                                                   | 10_1                        |
| 10.000 | Valve_A.Position =                                                   | 1_2                         |
| 15.000 | Trap_Column_Pressure.AcqOff<br>Loading_Pump.Flow =                   | 0.030                       |
|        | End                                                                  |                             |

#### 6.9 Stop Flow

#### Program:

| Wait                      | Sampler.Ready                                      |
|---------------------------|----------------------------------------------------|
| ;Program file to stop the | flow and lamp at the end of experiments            |
| ;Disable the "stop" sampl | le when further experiments have to be carried out |
| ;System must be setup for | or Nano LC experiments                             |
| Program version 08/10/2   | 2004                                               |
|                           |                                                    |

| ;Settings for restrictor (320cm, 15um IE<br>Diameter =<br>Length =<br>StationaryPhase =<br>CalibrateCRP | 0)<br>75um<br>15cm<br>C18_3um_100A<br>When = BeforeFirstSample |
|----------------------------------------------------------------------------------------------------|----------------------------------------------------------------|
| :ParkPercentage =                                                                                       | 025<br>Disabled                                                |
| , and of contrage                                                                                       |                                                                |
| ;Pump limits settings                                                                                   |                                                                |
| MasterPressure.LowerLimit =                                                                             | 0.0                                                            |
| MasterPressure.UpperLimit =                                                                             | 400.0                                                          |
| ColumnPressure.LowerLimit =                                                                             | 0.0                                                            |
| ColumnPressure.UpperLimit =                                                                             | 200.0                                                          |
| TrapColumnPressure.LowerLimit =                                                                         | 0.0                                                            |
| TrapColumnPressure.UpperLimit =                                                                         | 200.0                                                          |
| ;Settings for UV detector                                                                               |                                                                |
| Data_Collection_Rate =                                                                                  | 2                                                              |
| UV_VIS_1.Wavelength =                                                                                   | 254                                                            |
| TimeConstant =                                                                                          | 2                                                              |
| ;FAMOS settings                                                                                         |                                                                |
| InjectMode =                                                                                            | Fullloop                                                       |
| LowDispersionMode =                                                                                     | Off                                                            |
| UseAirSegment =                                                                                         | Off                                                            |
| UseHeadSpace =                                                                                          | Off                                                            |
| RinseBetweenReinjections =                                                                              | Yes                                                            |
| SyringeSpeed =                                                                                          | Low                                                            |
| SyringeSpeedFactor =                                                                                    | 0.1                                                            |
| SampleHeight =                                                                                          | 4                                                              |
| FlushVolume =                                                                                           | 5.0                                                            |
| WashVolume =                                                                                            | 50                                                             |
| ;Commands for FAMOS with cooling op                                                                     | tion                                                           |
| ;Sampler.TempCtrl =                                                                                     | On .                                                           |
| ;Sampler.Temperature.Nominal =                                                                          | 20.00                                                          |
| ;Sampler.Temperature.LowerLimit =                                                                       | 5.00                                                           |
| ;Sampler.Temperature.UpperLimit =                                                                       | 30.00                                                          |
| ;Virtual channel settings                                                                               |                                                                |
| pump pressure.Formula                                                                                   | Formula = masterpressure.value                                 |
| pump pressure.Type =                                                                                    | Analog                                                         |
| column_pressure.Formula                                                                                 | Formula = pump.columnpressure.value                            |
| column_pressure.Type =                                                                                  | Analog                                                         |
| ;loading pump settings                                                                                  |                                                                |
| TrapColumnPressure.LowerLimit =                                                                         | 0.0                                                            |
| TrapColumnPressure.UpperLimit =                                                                         | 400.0                                                          |

;Ultimate pump settings

|       | pump.%B.Equate =<br>pump.%C.Equate =<br>pump.%D.Equate = | "Mob. phase A + 0.8% acetone"<br>"%C"<br>"%D" |
|-------|----------------------------------------------------------|-----------------------------------------------|
| 0.000 | UV.Autozero                                              |                                               |
|       | %B =                                                     | 0                                             |
|       | %C =                                                     | 0                                             |
|       | %D =                                                     | 0                                             |
|       | Wait                                                     | UV.Ready and Pump.Ready and Sampler.Ready     |
|       | Inject                                                   |                                               |
|       | pump.Flow =                                              | 0.4                                           |
|       | %B =                                                     | 0                                             |
|       | %C =                                                     | 0                                             |
|       | %D =                                                     | 0                                             |
| 4.000 | pump.Flow =                                              | 0.000                                         |
|       | Loading Pump.Flow =                                      | 0.000                                         |
|       | %B =                                                     | 0                                             |
|       | %C =                                                     | 0                                             |
|       | %D =                                                     | 0                                             |
| 5.000 | Lamp =                                                   | Off                                           |
|       | End                                                      |                                               |